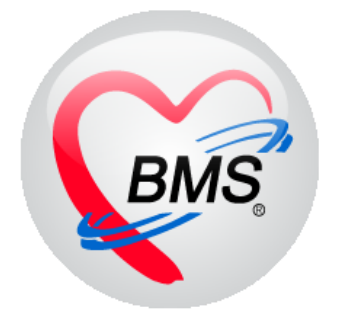

# คู่มือการใช้งาน โปรแกรม BMS-HOSxP XE

# ระบบงานปฏิบัติการ (LAB)

บริษัท บางกอก เมดิคอล ซอฟต์แวร์ จำกัด

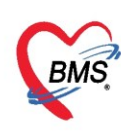

## คู่มือการใช้งานระบบงานห้องปฏิบัติการ

## การเข้าใช้งานโปรแกรม HOSxPXE4

1. ดับเบิ้ลคลิกที่ไอคอน HOSxPXE4

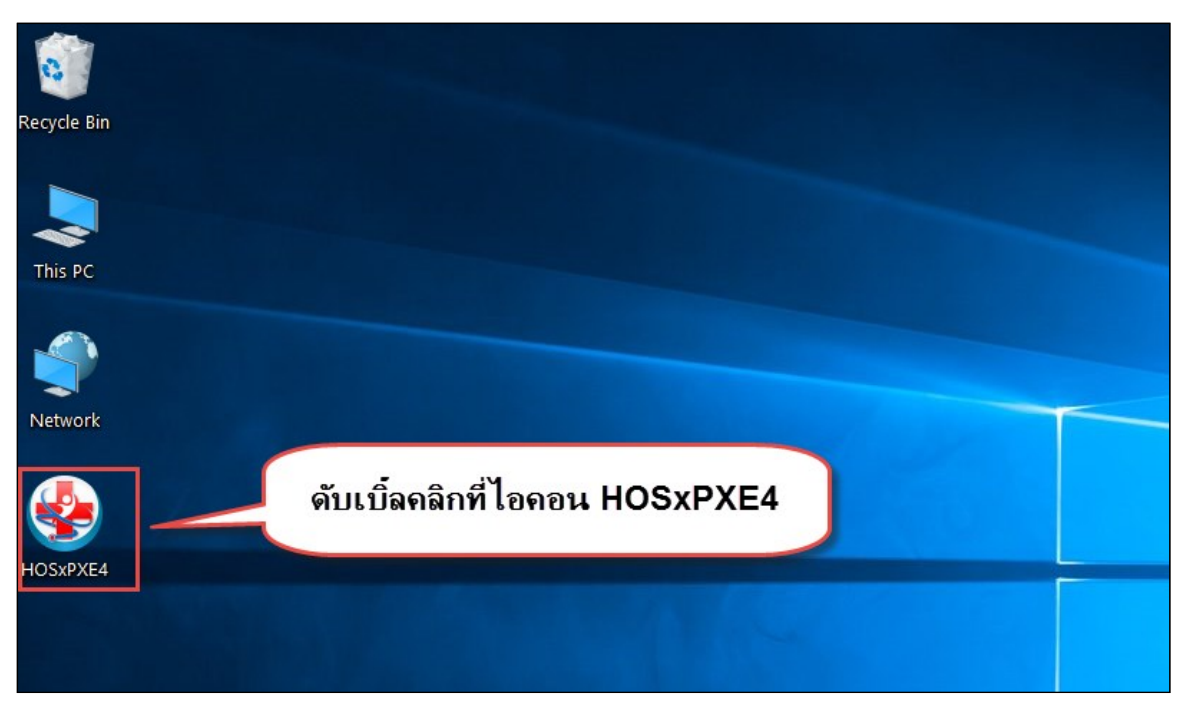

แสดงหน้าจอการเข้าสู่โปรแกรม HOSxPXE4

2. การเข้าระบบ HOSxP XE ทำได้โดย<u>กรอกรหัสผู้ใช้งานและรหัสผ่าน</u> จากนั้นคลิกปุ่ม "เข้าระบบ"

| BMS-HOSxP XE Login      |                                  | x                   |
|-------------------------|----------------------------------|---------------------|
| <b>BMS-H</b><br>โรงพยาบ | OSxP XE 4.0<br>กลทดสอบระบบ       | Thai                |
| <b>รุ่น: 4.63.2.6</b>   | DB: กรอกรหัสผู้ใช้และรหัสผ่าน    | 121                 |
|                         | รหัสผู้ไข้<br>รหัสผ่าน<br>มัตรปร | <br>บบด้วย<br>ะชาชน |
|                         | ดลิกปุ่มเข้าระบบ                 | 3                   |
| 🥥 การเชื่อมต่อ ภาษา 🤜   | IP: 192.168.43.136               | 🛛 ยกเลิก            |

แสดงหน้าจอ Login เข้าระบบ

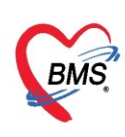

## 3. เลือกสาขาของโรงพยาบาล หรือ โรงพยาบาลที่ทำงาน

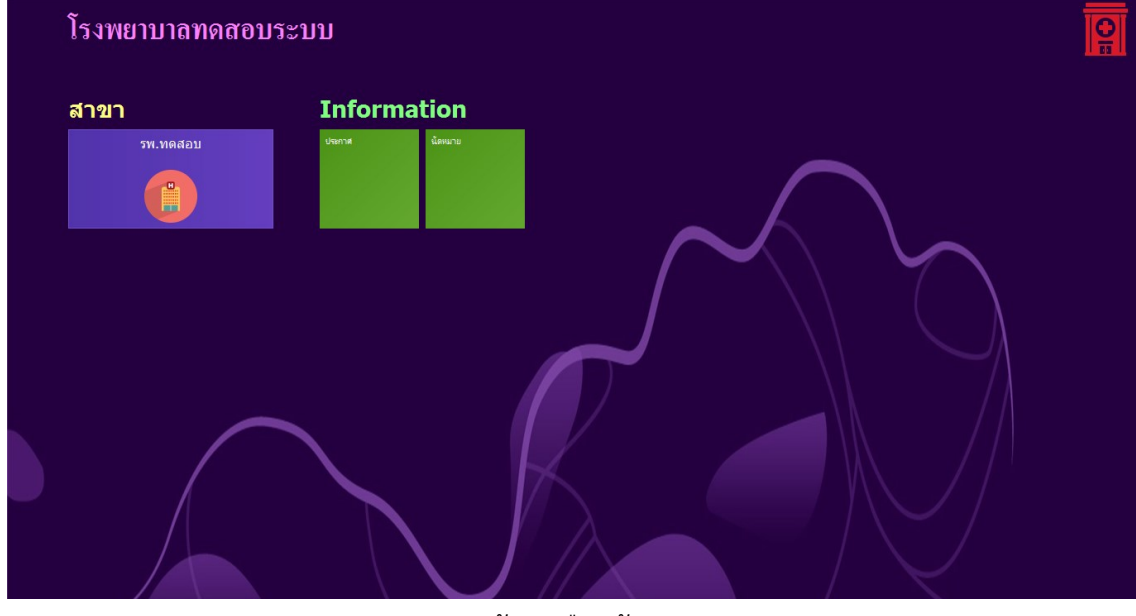

แสดงหน้าจอเลือกห้องทำงาน

## 4. คลิกเลือกห้องทำงาน ห้อง LAB

| โรงพยาบาลทดสอบ                        |  | โรงพยาบาลทดสอบ |  |
|---------------------------------------|--|----------------|--|
| โรงพยาบาลทดสอบ                        |  | <b></b>        |  |
| ท้องทำงาน<br>416 ห่อง LAB<br>4117 416 |  |                |  |
|                                       |  |                |  |
|                                       |  |                |  |

#### แสดงหน้าจอเลือกห้องทำงาน

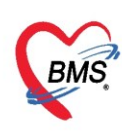

5. ระบบแสดงหน้าต่างสำหรับข่าวสารของทางโรงพยาบาล หากไม่ต้องการทราบข่าวประชาสัมพันธ์สามารถคลิก**ปิด** 

#### หน้าต่างได้

| Application   OPD Registry   Refer Registry   Twewww   PCU   Psychiatric   Physic Registr   IPD Registry   Nurse   Doctor   Dental   ER   EMS   Dispensary   Pharmacy   Finance   L                                                                                                    | aboratory   Pathology   Radiology   Operation   CheckUp   Blood Bank   Back Office   KPI   GIS   Tools   😡 |
|----------------------------------------------------------------------------------------------------|----------------------------------------------------------------------------------------------------|
| ยินดีต้อนรับเข้าสู่ HOSxP X                                                                                                    | KE (                                                                                                    |
| http://hosxp.net                                                                                                    |                                                                                                    |
| ท่านกำลังใช้งานโปรแกรม HOSxP รุ่น 4.0 ซึ่งพัฒนาโดยบริษัทบางกอกเมดิดอลซอฟต์แวร์จำกัด ในรุ่น<br>รวมถึงการออกแบบโครงสร้างการทำงานของโปรแกรมติดต่อผู้ใช้งาน (UI) ใหม่ทั้งหมด ทั้งนี้เพื่อประสิทธิภ<br>สามารถต่างๆ ที่เพิ่มเข้ามาได้แก่<br>- ระบบ User Information และประกาศข่าวแบบ HTML5 (ที่ท่านกำลังอ่านนี้)<br>- ระบบติดตามการแก้ไขข้อมูล (Data Audit Log) | ⊭ 4.0 (XE) นี้ มีความสามารถเพิ่มขึ้นจากรุ่น 3.0 มากมาย<br>าาพในการทำงานและความถูกค้องของข้อมูล สรุปความ    |
| - ระบบ Messaging<br>- ระบบ Human Resource Management                                                                                                    |                                                                                                    |
| - ระบบ Inventory Management                                                                                                    | แสดงเนื้อหาประกาศ                                                                                          |
| - ĩะบบ Document Management<br>- ĩะบบ Risk Management                                                                                                    | ข่าวสาร                                                                                                    |
| - ระบบโภชนาการ                                                                                                    |                                                                                                    |
| - ระบบงาน Supply                                                                                                    | *                                                                                                    |

แสดงหน้าจอประชาสัมพันธ์

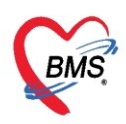

## <u>การเข้าสู่ระบบการทำงานของห้องปฏิบัติการ</u>

เมื่อเข้าสู่หน้าจอระบบ HOSxP XE ให้เข้าที่เมนู Laboratory >> Lab Report

| GMS                         | <b>()</b>                      | BMS-HOSxP                              | XE 4.0 : | 4.63.2.6 DB : | bms 1 7.0.0 | 0.1:bmscpa [PostgreSQL:5432] (โรงพยา |   | × |
|-----------------------------|--------------------------------|----------------------------------------|----------|---------------|-------------|--------------------------------------|---|---|
|                             | Application                    | OPD Registry                           | Nurse    | Dispensary    | Laboratory  | Tools                                | ( | 2 |
| Lab<br>Report<br>Laboratory | Lab<br>Workbench<br>Laboratory | Lab Order<br>No Registry<br>Laboratory |          |               |             |                                      |   |   |
|                             |                                |                                        |          |               |             |                                      |   |   |

แสดงหน้าจอเข้าเมนูระบบห้องปฏิบัติการ

#### <u>หน้าจอระบบรายงานผล LAB</u>

เมื่อเข้าสู่หน้าจอระบบห้องปฏิบัติการ ระบบจะแสดงหน้าจอระบบรายงานผล Lab โดยมีรายละเอียดต่างๆ ของแต่ละแถบเมนูในหน้าจอระบบรายงานผล Lab มีดังนี้

| ระบบรา                 | ายงานผ                        | a Lab                     |                                                                             |                                             |                      |                                                             |            |          |                                           |            |              |                                                                 |                           |                 |             |           |                   | Log  |
|------------------------|-------------------------------|---------------------------|-----------------------------------------------------------------------------|---------------------------------------------|----------------------|-------------------------------------------------------------|------------|----------|-------------------------------------------|------------|--------------|-----------------------------------------------------------------|---------------------------|-----------------|-------------|-----------|-------------------|------|
| Filter                 |                               |                           |                                                                             |                                             |                      |                                                             |            |          |                                           |            |              |                                                                 |                           |                 |             |           |                   |      |
| วันที่<br>การรับ       | 2/8/25<br>ยังไม่รับ<br>🗖 แสดง | 62<br>รายการ<br>รายการที่ | <ul> <li>ที่</li> <li>ที่</li> <li>ที่</li> <li>ที่</li> <li>ที่</li> </ul> | ถึงวันที่ 2/8,<br>การยืนยัน ยังไม<br>มันที่ | /2562<br>ได้ยืนยันผล | <ul> <li>ห้อง</li> <li>ทันทาม</li> <li>ถึงวันที่</li> </ul> | แลบที่สิ่ง | 0        | <ul> <li>ฟอร์ม</li> <li>จุตสัง</li> </ul> | 🗌 แสคง     | วรายละเอียดก | <ul> <li>+</li> <li>+</li> <li>A</li> <li>msสิ่ง Lab</li> </ul> | HN<br>งN<br>🔲 ช่อน Master | Form            | Refres      |           | OPD<br>IPD<br>All |      |
| 2<br>มาส<br>รายการสั่ง | 2<br>                         |                           |                                                                             |                                             |                      |                                                             |            |          |                                           |            |              |                                                                 |                           |                 |             |           |                   |      |
| ລຳຕັນ                  | ข้าระเงิน                     | ยืนยันผ                   | ຮັບໃນສັ່ง                                                                   | วันที่รายงานผล                              | ร เวลารายงานผล       | ความเร่งด่วน                                                | วันที่สั่ง | เวลาสั่ง | เลขที่สิ่ง                                | ເລນທີ່ຮັບ  | LIS No.      | HN                                                              | AN/VN                     | ชื่อผู้ป่วย     |             | อายุ (ปี) | แบบฟอร์ม          |      |
| 1                      | <b>2</b>                      | Σ                         |                                                                             |                                             |                      |                                                             | 2/8/2562   | 08:07    | 99224751                                  |            |              | 000116515                                                       | 62080208072               | นางสมปอง ท      | เคลอบระบบ3  | 72        | 02 CHEMIST        | TRY  |
| 2                      | X                             | Z                         | Σ                                                                           |                                             |                      |                                                             | 2/8/2562   | 08:37    | 99224836                                  |            |              | 000810839                                                       | 62080200365               | นายประดิษฐ์     | ทดสอบกลุ่ม1 | 59        | 02 CHEMIST        | 'RY  |
| 3                      | Z                             | Z                         |                                                                             |                                             |                      |                                                             | 2/8/2562   | 09:03    | 99224944                                  |            |              | 000424746                                                       | 62080200011               | นายเชิดศักดิ์ ร | ระบบทดสอบ   | 37        | 02 CHEMIST        | 'RY  |
| 4                      | Z                             | Z                         |                                                                             |                                             |                      |                                                             | 2/8/2562   | 12:07    | 99225537                                  |            |              | 000253893                                                       | 62080211481               | นายเริงฤทธิ์ ร  | ระบบทคสอบ   | 27        | 01 HEMATO         | LOGY |
| 5                      | X                             | Σ                         |                                                                             |                                             |                      |                                                             | 2/8/2562   | 14:15    | 99225731                                  |            |              | 000325348                                                       | 62080200020               | นางยุพิน ทคส    | ສອນຈະນນ3    | 42        | 01 HEMATO         | LOGY |
| 144 44 4               |                               |                           |                                                                             |                                             |                      |                                                             |            |          |                                           |            |              |                                                                 |                           |                 |             |           |                   |      |
| CAPS NUM               | SCRL I                        | NS BMS                    | แพท ทดส                                                                     | สอบ : 416 ห้อง L                            | .AB                  |                                                             | BN         | IS-88    |                                           | 192.168.43 | . 193        |                                                                 |                           |                 |             |           |                   |      |

แสดงหน้าจอระบบรายงานผล Lab

**หมายเลข 1** คือ ตัวกรองข้อมูลเพื่อให้แสดงข้อมูลการสั่ง Lab เข้ามา โดยรายชื่อจะแสดงในส่วนของรายการสั่ง Lab เมื่อคลิกที่เมนู ระบบจะทำการ Refresh ข้อมูลให้

- **หมายเลข 2** คือ ปุ่มใบสั่ง Lab เป็นการแสดงข้อมูลของการสั่ง Lab ให้กับผู้ป่วย
- **หมายเลข 3** คือ ปุ่มรับใบ Lab เป็นการยืนยันการรับรายการสั่ง Lab
- หมายเลข 4 คือ ปุ่มรายงานผล เป็นการรายงานผลตรวจทางห้องปฏิบัติการ
- หมายเลข 5 คือ ปุ่มพิมพ์ เป็นการพิมพ์เอกสารที่ต้องการจากห้องปฏิบัติการ
- **หมายเลข 6** คือ ปุ่มสั่ง Lab เป็นการแสดงข้อมูลการสั่งตรวจทางห้องปฏิบัติการ

้**หมายเลข 7** คือ Check Box เลือกอ่าน Barcode ด้วย HN เพื่อใช้ในการกรองข้อมูลรายการสั่ง Lab

**หมายเลข 8** คือ Check Box Barcode มี Specimen Code ต่อท้าย เพื่อใช้ในการกรองข้อมูลรายการสั่ง Lab

**หมายเลข 9** คือ แสดงรายการสั่ง Lab จะเป็นส่วนของการแสดงรายชื่อผู้ป่วยที่มีรายการสั่ง Lab มายังห้องปฏิบัติการ **หมายเลข 10** คือ ปุ่มปิด สามารถคลิกที่ปุ่มปิดเพื่อทำการปิดหน้าจอรายการ Lab

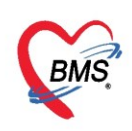

## <u>ປຸ່ม รับใบ LAB</u>

เมื่อเข้าสู่หน้าจอระบบห้องปฏิบัติการ จะแสดงรายชื่อผู้ป่วยที่ได้สั่ง Lab มา จากนั้นคลิกที่รายชื่อผู้ป่วยและ กดป่ม "รับใบ Lab"

| ระบบรา     | ายงานผ                                                                                        | ล Lab        |             |                  |            |             |                               |               |          |            |            |             |             |               |                            |                          |           | C 1          | _og      |
|------------|-----------------------------------------------------------------------------------------------|--------------|-------------|------------------|------------|-------------|-------------------------------|---------------|----------|------------|------------|-------------|-------------|---------------|----------------------------|--------------------------|-----------|--------------|----------|
| Filter     |                                                                                               |              |             |                  |            |             |                               |               |          |            |            |             |             |               |                            |                          |           |              |          |
|            |                                                                                               |              |             |                  |            |             |                               |               |          |            |            |             |             |               |                            |                          |           |              |          |
| วันที่     | 2/8/25                                                                                        | 62           | -           | ถึงวันที่        | 2/8/25     | 62          | <ul> <li>ท้อง</li> </ul>      |               |          | - ฟอร์ม    |            |             | - H         | HN            |                            |                          | 0         | OPD          |          |
| การรับ     | ยังไม่รับ                                                                                     | รายการ       | - n         | กรยืนยัน         | ยังไม่ได้ย | ยืนยันผล    | 🔹 🔲 ค้นเ                      | ขามเลขที่สิ่ง | 0        | 🗘 จุตสัง   |            |             | - A         | AN            |                            | Refres                   | h C       | IPD          |          |
|            | 🔲 แสดง                                                                                        | เรายการที่ห่ | มัดฟังผล วั | ันที่            |            |             | <ul> <li>ถึงวันที่</li> </ul> |               | •        |            | 🔲 แสดง     | รรายละเอียด | การสั่ง Lab | 🗖 ช่อน Master | Form                       |                          | C         | All          |          |
| Task       |                                                                                               | 6            |             |                  |            |             |                               |               |          |            |            |             |             |               |                            |                          |           |              |          |
| 📑 uak      | 🔚 แสดงใบสิ่ง Lab 🗧 รายงานผล 📄 พิมพ์ 🌅 ด้าน Barcode ด้วย HN 🗹 Barcode มี Specimen Code ต่อก้าย |              |             |                  |            |             |                               |               |          |            |            |             |             |               |                            |                          |           |              |          |
| รายการสั่ง | a Lab                                                                                         |              |             |                  |            |             |                               |               |          |            |            |             |             |               |                            | •                        |           |              |          |
| ล้ำตับ     | ข้าระเงิน                                                                                     | ยืนยันผ      | รับใบสั่ง   | วันที่รายง       | ทนผส เว    | วลารายงานผล | ความเร่งด่ว                   | น วันที่สั่ง  | เวลาสั่ง | เลขที่สิ่ง | ເລขที่รับ  | LIS No.     | HN          | AN/VN         | ชื่อผู้ป่วย                |                          | อายุ (ปี) | แบบฟอร์ม     | 9        |
| 31         | 2                                                                                             | 2            |             |                  |            |             |                               | 2/8/2562      | 08:07    | 99224751   |            |             | 000116515   | 62080208072   | นางสมปอง                   | ทดสอบระบบ3               | 72        | 02 CHEMISTRY | Y        |
| 2          | <u>¥</u>                                                                                      | 2            | <u>×</u>    |                  |            |             |                               | 2/8/2562      | 08:37    | 99224836   |            |             | 000810839   | 62080200365   | นายประดิษฐ์<br>นายประดิษฐ์ | าคสอบกลุ่มไ              | 59        | 02 CHEMISTRY | r -      |
| 4          | - E                                                                                           | E<br>E       |             |                  |            |             |                               | 2/8/2562      | 12:07    | 99225537   |            |             | 000424746   | 62080200011   | นายเริงอุททักที่           | ระบบทิตสอบ<br>ระบบทิตสอบ | 27        | 02 CHEMISTR  | I<br>JGY |
| 5          | ž                                                                                             | X            |             |                  |            |             |                               | 2/8/2562      | 14:15    | 99225731   |            |             | 000325348   | 62080200020   | นางยุพิน ทศ                | าสอบระบบ3                | 42        | 01 HEMATOLC  | GY       |
|            |                                                                                               |              |             |                  |            |             |                               |               |          |            |            |             |             |               |                            |                          |           |              |          |
| 144 44 4   | • •• ••                                                                                       | + - +        | √ X ∩       | ы <b>* '</b> * ' | ¥          | •           |                               |               |          |            |            |             |             |               |                            |                          |           |              | ►        |
|            |                                                                                               |              |             |                  |            |             |                               |               |          |            |            |             |             |               |                            |                          |           | <b>X</b> 1   | In       |
| CAPS NUN   | M SCRL 1                                                                                      | INS BMS      | แพท ทดส     | iau : 416        | ห้อง LAB   |             |                               | E             | MS-88    |            | 192.168.43 | . 193       |             |               |                            |                          |           |              |          |

แสดงหน้าจอรายงานผล Lab เพื่อทำการรับใบ Lab

## หน้าจอยืนยันรับใบ LAB

เมื่อทำการเลือกที่เมนู "รับใบ Lab" แล้วระบบจะแสดงหน้าจอยืนยันรับรายการสั่ง Lab จะแสดงข้อมูลใบสั่ง Lab, แสดงข้อมูลการรับรายการ และแสดงข้อมูลรายการที่สั่ง จากนั้นให้คลิกที่ปุ่ม "รับใบสั่ง Lab" เพื่อเป็นการ ยืนยันการรับรายการสั่ง Lab ของผู้ป่วย

| 🐵 н               | OSxPLabOrd<br>แสดงเล                                                     | erReceiveConfirmForm                       | ระบบจ         | หากติ้ก Che<br>จะทำการพิมท่ | eck box ไ<br>ข์สติ้กเกอร์เ | ว้<br>กิด Tube |           |             | ×       | -                               | = x      |
|-------------------|--------------------------------------------------------------------------|--------------------------------------------|---------------|-----------------------------|----------------------------|----------------|-----------|-------------|---------|---------------------------------|----------|
|                   | เลขที่ใบสิ่ง La                                                          | b 40851 🔽 ສໍາຫ                             | ครื่องกด Tube | เครื่องพิมพ์ Sr             | nagit 2019                 |                |           |             | - B     | ] พิมพ์                         |          |
|                   |                                                                          |                                            |               |                             |                            |                |           | $\sim$      |         |                                 |          |
| รบจ               | 1971 รงอง<br>ดับ ลงรับเ                                                  | ลือกทั้งหมด ไม่เลือกทั้งหมด<br>สาขาที่สิ่ง | ความเร่งด่วน  | วันที่สิ่ง                  | เวลาสิ่ง                   | เลขที่สิ่ง     | ເລບທີ່ຈັບ | LIS No.     |         | เลือกสื่อเครื่องพิยพ์ที่ต้องการ |          |
| > 1               | 🔽 (                                                                      | ้รงพยาบา าก                                |               | 30/3/2563                   | 10:15                      | 40851          |           |             | 95      | 610110069100 Not Man Minison 11 |          |
| 2                 | 🗹 î                                                                      | รงพยาบา คำ                                 |               | 30/3/2563                   | 10:24                      | 40852          | 1         |             | 99      | และกดที่ปุ่มพิมพ์               |          |
| - K4 - K4<br>รายก | แสดงข้อมูลการรับรายการสัง Lab ของผู้ป่วย<br>≪                            |                                            |               |                             |                            |                |           |             |         |                                 |          |
| ลำตับ             | Profile                                                                  | ชื่อ                                       |               |                             |                            |                | หมายเหตุ  |             | ผิดปกติ |                                 | <b>^</b> |
| 1                 | CBC                                                                      | CBC:WBC                                    |               | 4600 -108                   | 600                        |                |           |             |         |                                 |          |
| 2                 | CBC                                                                      | Corrected WBC                              |               | 4600-106                    | 00                         |                |           |             |         |                                 | =        |
| 3                 | CBC                                                                      | CBC:RBC                                    |               | F : 4.0-5.2                 | 1, M : 4.7-6.2             | 0.7            |           | oorda .     | A D     | -                               |          |
| 4                 | CBC                                                                      | CBC:Hb                                     |               | F:12.0-14                   | .3, M:13.0-11              | b./            | แสดงวาย   | 11.12.Nย4 F | AB      |                                 |          |
| 6                 | CBC                                                                      | CBC:HCV                                    |               | 80.0 - 97.1                 | .7, IVI.40.5-51<br>8       | 0.0            |           |             |         |                                 |          |
| 7                 | CBC                                                                      | CBC:MCH                                    |               | 25.2 - 32.1                 | 0                          |                |           |             |         |                                 |          |
| 8                 | CBC                                                                      | CBC:MCHC                                   |               | 31.3 - 33.                  | 4                          |                |           |             |         |                                 |          |
| 9                 | CBC                                                                      | CBC:RDW-CV                                 |               | 11.5-14.5                   |                            |                |           |             |         |                                 |          |
| 10                | CBC                                                                      | CBC:Platelet count                         |               | 14000-40                    | 0000                       |                |           |             |         |                                 |          |
| 11                | CBC                                                                      | CBC:Platelet smear                         |               | Adequat                     | e                          |                |           |             |         |                                 |          |
| 12                | CBC                                                                      | Diff. Neutrophils                          |               | 43.7 - 70.9                 | 9                          |                |           |             |         | กดทบุม "รับเบลง LAB"            |          |
| 13                | CBC                                                                      | Diff. Lymphocytes                          |               | 20.1 - 44.                  | 5                          |                |           |             |         | Activata                        |          |
|                   | 🔀 ยกเลิกการรับ 🔲 พิตต่ามริการในแบบ Background 🗌 พิมพ์ศิวศัตกรอง (OPD QS) |                                            |               |                             |                            |                |           |             |         |                                 |          |

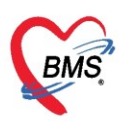

จากนั้นให้กรองข้อมูล การรับเป็น "รับรายการแล้ว" ระบบจะแสดงรายชื่อผู้ป่วยที่ได้ทำการรับใบ Lab เรียบร้อยแล้ว และจะแสดงเลขที่รับที่ระบบออกให้อัตโนมัติ ซึ่งเกิดจากการคลิกที่ปุ่ม "รับใบสั่ง Lab"

| ระบบรายงานผล Lab                                                                                                    |                            | C Log                       |
|----------------------------------------------------------------------------------------------------|----------------------------|-----------------------------|
| Filter                                                                                                    |                            |                             |
| รันที่ 30/3/2563 - ถึงวันที่ 30/3/2563 - ท้อง - ฟอร์ม - HN<br>การขึ้นอน ยิ่งไม่ได้ยืนอันผล - ี่ค้าหามลอที่สิ่ง 0 ิ จุดสัง - AN                | OPD<br>IPD<br>All          |                             |
| Task<br>เลือกสถานะเป็น "รับรายการแล้ว"<br>b on Barcode ด้วย HN Barcode มี Specimen Code ต่อท้าย                                               |                            |                             |
| รายกรรง Loo<br>2. สังหัน John ในเป็น ในไปสั่ง ส่งหนัน ในสี่งหนายแนะ กระงานหลัง สามาร์สั่ง สามาร์ส่ง สามาร์สั่ง สามาร์สั่ง เลยาร์สั่ง IISNO HM | ΔΝ/Λ/Ν                     | ชื่อยังไวย                  |
| 1 2 2 2 2 2 1015 1015 40161 38961 20100 1010 1010 1010 1010 1010 1010 1                                                                       | 999 630330101504           | ออสูบรอ<br>คณาตสอบ ระบบ     |
| 2 📀 💆 💆 🚺 โรงหยามาติ 30/3/2563 10:24 40852 38962 202003300 99999                                                                              | 999 630330101504           | คุณทดสอบ ระบบ               |
| ระบบจะแสดงรายชื่อผู้ป่วยที่ รับใบLabแล้ว                                                                                                    |                            |                             |
|                                                                                                    |                            | ×                           |
|                                                                                                    | Go to Settings to activate | e Window <mark>🔀 ปิด</mark> |

แสดงหน้าจอรายชื่อผู้ป่วยที่ทำการรับรายการแล้ว

#### การยกเลิกรับใบ Lab

เมื่อต้องการยกเลิกการรับใบ Lab ส่วนของการกรองข้อมูล ที่ช่องการรับให้เลือก "รับรายการแล้ว" จากนั้น ระบบจะแสดงรายชื่อผู้ป่วยที่ได้ทำการรับรายการแล้ว และคลิกเลือกที่รายชื่อผู้ป่วย จากนั้นคลิกที่ปุ่ม "รับใบ Lab" ระบบจะแสดงหน้าจอยืนยันรับรายการสั่ง Lab และให้คลิกที่ปุ่ม "ยกเลิกการรับ" ระบบจะทำการยกเลิกการรับใบ Lab ของผู้ป่วย และรายชื่อจะไปแสดงในส่วนที่ยังไม่ได้รับใบ Lab

| ระบบรายงานผล L                                                           | 🚸 HOSxPLabO   | rderReceiveConfirmForm       |                |                                          |                 |                  | - = x                     |
|--------------------------------------------------------------------------|---------------|------------------------------|----------------|------------------------------------------|-----------------|------------------|---------------------------|
| Filter เลือกสถานะเป็น "รับรายการแล้ว"                                    | ันรับราย      | แการสิ่ง Lab 🛛 🗖 ออเ         | าคิวรับบริการ  | (qs-slot)                                |                 |                  | *                         |
| วันที่ 30/3/2563                                                         | ສູລໃນສິ່ง Lai | )                            |                |                                          |                 |                  |                           |
| การรับ รับรายการแล้ว 🦯 การขึ้นยัน ยังไม่ได้ยืนยันแล 🗸 🗌 ค้นตามเลขที่สั่ง | เลขที่ใบสั่ง  | Lab 40851 🗖 ສ່ານ             | ครื่องทิด Tube | เครื่องพิมพ์ Snagit                      | 2019            |                  | <ul> <li>พิมพ์</li> </ul> |
| 🔲 แสดงรายการที่นัดฟังผล วันที่ 🚽 ถึงวันที่                               | รับรายการของ  | เลือกทั้งหมด ไม่เลือกทั้งหมด |                |                                          |                 |                  |                           |
| Task 3                                                                   | ลำตับ ลงรับ   | า สาขาที่สิ่ง                | ความเร่งด่วน   | วันที่สั่ง เวลา                          | สั่ง เลขที่สิ่ง | เลขที่รับ LIS No | . HN A                    |
| กดป่ม "รับใบ Lab"                                                        | 1 🗹           | โรงพยาบา                     |                | 30/3/2563 1                              | 0:15 4085       | 1                | 9999999 63                |
| 🗂 แสดงใบสั่ง Lab 🛛 📀 รับใบ Lab                                           | 2 🔍           | โรงพยาบ                      |                | 30/3/2563 1                              | 0:24 4085       | 2                | 9999999 63                |
| energed a lab                                                            |               |                              |                |                                          |                 |                  |                           |
| ANTING COD                                                               | _             |                              |                |                                          |                 |                  |                           |
|                                                                          |               | ₩ + - <b>▲</b> ✓ X ལ * '* 9  | ۲.             |                                          |                 |                  | Þ                         |
|                                                                          | รายการที่สั่ง |                              |                |                                          |                 |                  |                           |
| a dy                                                                     | ลำดับ Profile | ชื่อ                         | 48             | ค่าปกติ                                  |                 | หมายเหต          | ผิดปกติ                   |
| ( เลือกรายชื่อผู้ป่วย                                                    | СВС           | CBC:WBC                      |                | 4600 -10600                              |                 |                  |                           |
|                                                                          | 2 CBC         | Corrected WBC                |                | 4600-10600                               |                 |                  | =                         |
|                                                                          | 3 CBC         | CBC:RBC                      |                | F: 4.0-5.2, M:                           | 4.7-6.2         |                  |                           |
|                                                                          | 4 CBC         | CBC:Hb                       |                | F:12.0-14.3, M                           | 13.0-16.7       |                  |                           |
|                                                                          | 5 CBC         | CBC:Hct                      |                | F:36.0-47.7, M                           | 40.5-50.8       |                  |                           |
|                                                                          | 6 CBC         | CBC:MCV                      |                | 80.0 - 97.8                              |                 |                  |                           |
|                                                                          | 7 CBC         | CBC:MCH                      |                | 25.2 - 32.0                              |                 |                  |                           |
|                                                                          | 8 CBC         | CBC:MCHC                     |                | 31.3 - 33.4                              |                 |                  |                           |
|                                                                          | 9 CBC         | CBC:RDW-CV                   |                | 11.5-14.5                                |                 |                  |                           |
|                                                                          | = 10 CBC      | CBC:Platelet count           |                | 14000-400000                             |                 |                  |                           |
|                                                                          | 11 🕢          | 00001111                     |                | Adequate                                 |                 |                  |                           |
|                                                                          | 12            | กดปุ่ม "ยกเลิกการรั          | ບ" 🔪           | 43.7 - 70.9                              |                 |                  |                           |
|                                                                          | 13 C          | ·                            |                | 20.1 - 44.5                              |                 |                  |                           |
|                                                                          |               |                              |                | (* * · · · · · · · · · · · · · · · · · · | 0)              |                  | ACT                       |
|                                                                          | 🔀 ยกเลิกการ   | 🖅 🔲 คดคาบรการในแบบ Bac       | kground 🛄 พง   | เพลวลดกรอง (UPD U                        | 5)              | - 🕑 รับไ         | มลัง Lab 🛛 🔀 ปีต5o to     |

แสดงการยกเลิกการรับใบ Lab

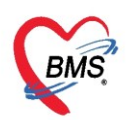

#### <u>ปุ่มรายงานผล</u>

คลิกที่รายชื่อผู้ป่วยที่ได้รับใบ Lab แล้ว และคลิกที่ปุ่ม "รายงานผล" เพื่อทำการรายงานผล Lab ของผู้ป่วย

| ระบบรา    | ายงานผล       | Lab                  |                                        |                    |              |               |            |              |              |                |                 |              |               |                   |              | C Log         |
|-----------|---------------|----------------------|----------------------------------------|--------------------|--------------|---------------|------------|--------------|--------------|----------------|-----------------|--------------|---------------|-------------------|--------------|---------------|
| Filter    |               |                      |                                        |                    |              |               |            |              |              |                |                 |              |               |                   | _            |               |
| วันที่    | 30/3/25       | 63                   | <ul> <li>ถึงวันท์</li> </ul>           | 30/3/256           | 3 🗸          | ท้อง          |            | ⊸ ฟอร์ม      |              | •              | HN              |              |               | O OPD             |              |               |
| การรับ    | รับรายการ     | แล้ว<br>ยการที่นัดฟั | <ul> <li>การยืนยังผล วันที่</li> </ul> | วัน ยังไม่ได้ยืนยั | iuna<br>(    | คลิกที่ปุ่ม " | รายงานเ    | ุ่มล"        | แสดงรายละเอิ | ัยดการสิ่ง Lak | AN<br>Intendent | Master Form  | Refre         | sh O IPD<br>O All |              |               |
| Task      |               |                      |                                        |                    | ~            |               |            |              |              |                |                 |              |               |                   |              |               |
| 📑 แล่     | iคงใบสิ่ง Lab |                      | ຈັນໃນ Lab                              | Sister State       | ยงานแล       | 📳 พิมพ์       | 🙎 ສິ່ງ Lab | 🔲 อ่าน Bar   | code ด้วย HN | 🔲 Barco        | de រĩ Specin    | nen Code 🕬   | ้ำข           |                   |              |               |
| รายการสั่ | a Lab         |                      |                                        |                    |              |               |            |              |              |                |                 |              |               |                   |              |               |
| ล้ำดับ    | RC ฮืนยัน     | รับใบสั่ง            | ซ่าระเงิน                              | วันที่รายงานผล     | เวลารายงานผล | สาขาที่สั่ง   |            | ความเร่งด่วน | วันที่สั่ง   | เวลาสั่ง       | เลขที่สิ่ง      | ເລບຕໍ່ຮັບ    | LIS No.       | HN                | AN/VN        | ชื่อผู้ป่วย   |
| > 1       | 2 2           | <u></u>              | Z                                      |                    |              | โรงพยาบาล     |            |              | 30/3/2563    | 10:15          | 40              | 851 38       | 961 202003300 | 0999999           | 630330101504 | คุณทดสอบ ระบบ |
| 2         | 2             | <b>2</b>             | Σ                                      |                    |              | โรงพยาบาล     |            |              | 9/3/2563     | 1 10:24        | 40              | 852 38       | 962 202003300 | 09999999          | 630330101504 | คุณทดสอบ ระบบ |
|           |               |                      |                                        |                    |              |               |            |              |              |                | เลือกรา         | ายชื่อผู้ป่′ | ງຍ            |                   |              |               |

แสดงหน้าจอรายงานผล Lab เพื่อทำการรายงานผล

เมื่อคลิกที่ปุ่ม "รายงานผล" ระบบจะแสดงหน้าจอรายงานผลตรวจทางห้องปฏิบัติการ โดยจะมีรายละเอียด ดังนี้ คือ HN ของผู้ป่วย, ชื่อ-นามสกุล ของผู้ป่วย, ชื่อผู้สั่ง, วันที่และเวลาที่สั่ง เป็นต้น

## การรายงานผล Lab แบบเป็นค่า

หากไม่ได้เชื่อมกับ LIS จะต้องทำการกรอกค่าผล Lab ที่ได้ เมื่อกรอกข้อมูลเรียบร้อยแล้ว จากนั้นให้คลิกที่ ปุ่ม "ยืนยันทุกรายการ" เพื่อยืนยันผลตรวจทางห้องปฏิบัติการ ใส่ชื่อผู้ทำ Lab และผู้ตรวจสอบการทำ Lab เมื่อ กรอกข้อมูลครบทุกส่วนแล้ว ให้คลิกที่ปุ่ม "บันทึก" เพื่อเป็นการบันทึกข้อมูลของผล Lab ที่ได้ทำให้กับผู้ป่วย หมายเลข 1 แสดงค่าของผล Lab ที่ได้ทำให้กับผู้ป่วย เพื่อรายงานผล Lab

**หมายเลข 2** คลิกที่ปุ่ม "ยืนยันทุกรายการ" จะเป็นการยืนยันผล Lab ทุกรายการที่มีการสั่งมา และถ้าต้องการยืนยัน ทีละรายการให้เลือกยืนยันที่ช่อง check box เพื่อให้ผลไปแสดง ณ จุดที่สั่งมา

หมายเลข 3 ทำการเปลี่ยนสัญลักษณ์ยืนยันผล เพื่อให้จุดที่สั่งรู้ว่ามีการยืนยันผลแล้ว

**หมายเลข 4** ใส่รายชื่อผู้รายงานผล Lab

**หมายเลข 5** ใส่รายชื่อผู้อนุมัติรายการผล Lab

หมายเลข 6 เปลี่ยนสถานะรายการ ให้เป็นรายงานผลแล้ว

**หมายเลข 7** แสดงเวลารับใบ Lab

**หมายเลข 8** แสดงเวลารายงานผล Lab

**หมายเลข 9** เมื่อติ๊ก ที่เตือนแพทย์ผู้สั่ง ระบบจะทำการเตือนแพทย์ผู้ที่ทำการสั่ง Lab เมื่อมีการรายงานผล Lab

**หมายเลข 10** ถ้าต้องการส่งผลแลปผ่าน Mobile ให้คลิกปุ่ม ส่งผล Mobile App แต่มีข้อแม้ว่าต้องมี Application ในโทรศัพท์เป็น BMS Messenger

หมายเลข 11 คลิกปุ่ม "บันทึก" เพื่อบันทึกการรายงานผลการตรวจทางห้องปฏิบัติการ

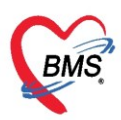

เลขที่ประจำตัวผู้เสียภาษี 0105548152334

| b Lab Report for Lab Order Number : 40851                                                                                               |                                                                                                    |                                                                             |                                                                                                    |                                                                                                    |                             |  |  |  |
|----------------------------------------------------------------------------------------------------|----------------------------------------------------------------------------------------------------|-----------------------------------------------------------------------------|----------------------------------------------------------------------------------------------------|----------------------------------------------------------------------------------------------------|-----------------------------|--|--|--|
| 🧮 รายงานผลดรวจทางห้อง:                                                                                                    | ปฏิบัดิการ <mark>OPD - 00 LAB ROU</mark>                                                             | TINE                                                                        |                                                                                                    | 10<br>💻 ส่งผล                                                                                                    | Mobile App 💽 Log            |  |  |  |
| HN 99999999 จันที่<br>ชื่อ คุณทดสอบ ระบบ                                                                                                | i 30/03/20 10:15<br>ผู้สิ่ง เว้าทน้า                                                                 | ារ៉ា BMS                                                                    |                                                                                                    | Note<br>ไม่ยืนยันทุกร                                                                                                    | UE Doc. 😝 พิมพ์<br>ายการ    |  |  |  |
| ผล Lab                                                                                                    |                                                                                                    |                                                                             | 9                                                                                                    |                                                                                                    | ช่อนรายการที่ไม่ได้รายงานผล |  |  |  |
| Lab Report Image Result Text                                                                                                    | ประวัติ นัดฟังผล Scan Doc. PDF                                                                       |                                                                             | 🗖 เดือนแพทย์สุ่                                                                                                    | สิ่ง ระบุแพทย์                                                                                                    | -                           |  |  |  |
| รายการ                                                                                                    | ค่าที่รายงาน                                                                                         | ทน่วย                                                                       | ค่าปกติ                                                                                                    | ยืนยันผล                                                                                                    | 🔲 แสดงผลครั้งที่แล้ว        |  |  |  |
| [CBC]<br>CBC:WBC<br>Corrected WBC<br>CBC:RBC<br>CBC:Hb<br>CBC:Hct<br>CBC:MCV<br>CBC:MCH<br>CBC:MCHC<br>CBC:RDW-CV<br>CBC:Platelet count |                                                                                                    | /mm*3<br>/mm*3<br>10*6/ul<br>g/dl<br>%<br>/um*3<br>Pg<br>g/dl<br>%<br>/mm*3 | 4600 -10600<br>4600-10600<br>F : 4.0-5.2, M : 4.7-6.2<br>F:12.0-14.3, M:13.0-16.<br>F:36.0-47.7, M:40.5-50.<br>80.0 - 97.8<br>25.2 - 32.0<br>31.3 - 33.4<br>11.5-14.5<br>14000-400000<br>Advance | ชี มีนอัน         ปกLock           ชี มีนอัน         ปกLock           ชี มีนอัน         ปกLock |                             |  |  |  |
| CHCPHAREET Siliear<br>Doctor Not<br>รับโบ Lab 11:11 ‡ (♥ ยืนยันเ<br>รายงาน Lab 00:00 (8) พิมพ์ใ                                         | e Lab Note<br>3<br>เล Lab โลงต่อแสนกอื่น โหมพ์ Auto IPI<br>บรายงานผล Lab โล Auto Lock V ปิตหลังจากว่ | วันที่รายงาน 30/3<br>D 🗆 ส่งผล Mobil<br>วันทึก                              | 3/2563 - 4 ผู้รายงานผล<br>ผู้อนุมัติรายการ<br>6 สถานะรายการ<br>e unlocked  ชีว                                                                                                    | รายงานผลแล้ว<br>2                                                                                                    | <ul> <li></li></ul>         |  |  |  |

แสดงหน้าจอรายงานผลตรวจทางห้องปฏิบัติการ แบบเป็นค่า

การรายงานผล Lab แบบ Image คลิกที่แถบ "Image"

สามารถบันทึกในรูปแบบของไฟล์ที่เป็นรูปภาพ โดยโหลดรูปภาพในการทำ Lab ได้อย่างน้อย 10 ไฟล์ มี ลักษณะการทำงานต่างๆ ตามเมนู ดังนี้

หมายเลข 1 แถบเมนู Image เป็นการเลือกเพื่อเข้าสู่เมนูการใช้งานในส่วนของ Image

หมายเลข 2 แสดงจำนวนไฟล์รูปภาพที่ได้โหลดเข้ามา และปุ่มลูกศรซ้าย-ขวา ไว้เลื่อนดูรูปภาพกรณีที่มีมากกว่า 1 รูป

**หมายเลข 3** ปุ่ม Load เป็นการดาวน์โหลดไฟล์รูปภาพที่ต้องการใช้ในส่วนของการบันทึกผล Lab

**หมายเลข 4** ปุ่ม Delete เป็นการลบไฟล์รูปภาพที่ไม่ต้องการออก

**หมายเลข 5** ปุ่ม Scan เป็นการบันทึกไฟล์รูปภาพหรือเอกสารรายงานผล Lab โดยวิธีการ Scan เข้า

**หมายเลข 6** ปุ่ม Fit view เป็นการเพิ่มขนาดของรูปภาพให้มีขนาดใหญ่ขึ้น

หมายเลข 7 ปุ่ม Actual size เป็นการลดขนาดของรูปภาพให้มีขนาดเล็กลง

หมายเลข 8 ปุ่ม Print เป็นการพิมพ์รูปภาพหรือเอกสารในการรายงานผลตรวจทางห้องปฏิบัติการ

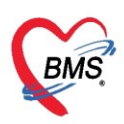

เลขที่ประจำตัวผู้เสียภาษี 0105548152334

| 🍪 Lab Report for Lab Order Number : 40851                                                                                                    | - = ×                                                                            |
|----------------------------------------------------------------------------------------------------|----------------------------------------------------------------------------------|
| 📄 รายงานผลดรวจทางห้องปฏิบัติการ 🛛 OPD - 00 LAB ROUTINE                                                                                                    | 📕 а́зwa Mobile App 🛛 💽 Log                                                       |
| HN 9999999 รันที่ 30/03/20 10:15<br>ชื่อ กุณทดสอบ ระบบ ผู้สั่ง เจ้าทน้าที่ BMS                                                                                                    | Note UE Doc. 🦛 พิมพ์<br>ไม่ยืนยันทุกรายการ                                       |
| ผล Lab<br>Lab Report Image Result Text ประวัติ นัดฟังผล Scan Doc. PDF                                                                                                    | ช่อนรายการที่ไม่ได้รายงานผล<br>ระบุแพทย์                                         |
| 9<br>Note                                                                                                    | 2 < 0 ><br>3 Coad<br>4 Delete<br>5 Scan<br>6 Fitview<br>7 Actual size<br>8 Print |
|                                                                                                    |                                                                                  |
| รับใบ Lab 11:11 🛟 🕑 ยืนยันผล Lab 🗌 ส่งท่อแผนกอื่น 🗌 พิมพ์ Auto IPD 📄 ส่งผล Mobile unlocked 오 ยืนยันพุม<br>รายงาน Lab 00:00 🛟 🗋 พิมพ์ใบรายงานผล Lab 🗋 Auto Lock 🗹 ปิดหลังจากบันทึก | ารายการ 🎦 มันทึก Aftiv 🔀 ปิดWind<br>Go to Settings to                            |

แสดงการรายงานผลตรวจทางห้องปฏิบัติการเป็น Image

**หมายเลข 9** เป็นพื้นที่สำหรับแสดงรูปภาพที่ได้ทำการโหลดเข้ามา จากการคลิกปุ่ม "Load" ระบบจะแสดงหน้าจอ ให้ทำการเลือกไฟล์รูปภาพรายงานเป็นผล Lab ที่ต้องการ จะแสดงรูปภาพและชื่อรูปภาพที่ต้องการ จากนั้นคลิกที่ปุ่ม "Open" เพื่อเป็นการเปิดไฟล์รูปภาพที่ได้ทำการเลือก

| 😸 Lab Report for Lab Order Number : 40851                                                                                                    | - = ×                                                |
|----------------------------------------------------------------------------------------------------|------------------------------------------------------|
| 🧮 รายงานผลดรวจทางห้องปฏิบัติการ 🛛 OPD - 00 LAB ROUTINE                                                                                                    | 🏮 ส่งผล Mobile App 🛛 🤄 Log                           |
| HN 9999999 จันที่ 30/03/20 10:15<br>ชื่อ คุณทดสอบ ระบบ ผู้สั่ง เว้าทนักที่ BMS                                                                                                    | Note UE Doc. 🕀 พิมพ์<br>ไม่ยืนยันทุกรายการ           |
| หล Lab<br>Lab Report Image Result Text ประวัติ ซัตฟังผล Scan Doc. PDF                                                                                                    | (กดที่ปุ่ม "Load" )                                  |
| <ul> <li>♦ Open</li> <li>← → ~ ↑ → This PC &gt; Desktop</li> <li>✓ ♂ Ø Ø Search Desktop</li> </ul>                                                                                     |                                                      |
| Organize View folder                                                                                                    | CCBC)                                                |
| File name: การตรวจความสมบูรณ์ของเลือด                                                                                                    | i;*.gif;*.jpeg ∨<br>Cancel                           |
| รับโบ Lab 11:11 🗘 🗹 ยึ่งยันผล Lab 🗌 สิ่งต่อแผนกอื่น 🗌 พิมพ์ Auto IPD 🗌 สิ่งผล Mobile unlocked 🖉 ยื่นยันทุกร<br>รายงาน Lab 00:00 🛟 🗋 พิมพ์โบรายงานผล Lab 🗋 Auto Lock 🗹 ปัตหลังจากบันทึก | รายการ 🕒 บันทึก A tiv 🔀 ปีคWind<br>Go to Settings to |

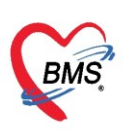

เมื่อคลิกที่ปุ่ม "Open" แล้วระบบจะแสดงรูปภาพที่ได้ทำการเพิ่มไฟล์เข้ามา คลิกที่ปุ่ม "Fit view" เพื่อเพิ่มขนาดของไฟล์รูปภาพได้โดย คลิกที่ปุ่ม "Actual size" เมื่อต้องการลดขนาดของไฟล์รูปภาพ คลิกที่ปุ่ม "Delete" เมื่อต้องการลบรูปภาพ

คลิกที่ปุ่ม "Save" หลังจากเพิ่มไฟล์รูปภาพที่ต้องการเสร็จเรียบร้อยแล้ว ระบบจะบันทึกไฟล์รูปภาพที่เพิ่ม

| 🍲 Lab Report for Lab Order Number : 40851                                        |                                                                                    | - = x                                                                     |
|----------------------------------------------------------------------------------|------------------------------------------------------------------------------------|---------------------------------------------------------------------------|
| 🧮 รายงานผลดรวจทางห้องปฏิบัติการ                                                  | OPD - 00 LAB ROUTINE                                                               | 📮 ส่งผล Mobile App 🛛 🧲 Log                                                |
| HN 9999999 - ฮันที่ 30/03/20<br>ชื่อ คุณทดสอบ ระบบ                               | 10:15<br>ผู้สั่ง เว้าทน้าที่ BMS                                                   | Note UE Doc. 😋 พิมพ์<br>ไม่ยืนยันทุกรายการ                                |
| ผล Lab                                                                           |                                                                                    | 📃 ช่อนรายการที่ไม่ได้รายงานผล                                             |
| Lab Report Image Result Text ประวัติ นัดพั                                       | ына Scan Doc. PDF                                                                  | 🗌 เดือนแพทย์ผู้สิ่ง ระบุแพทย์ 🗸                                           |
| WBC<br>Lymph# 6.2                                                                | × 10 <sup>3</sup> /uL                                                              | ลบรูปภาพ กรณีที่ไม่ต้องการแล้ว                                            |
| Complete Blood                                                                   | 10/4L<br>H BC 50 100 150<br>Comp<br>กระวจความสมบูรณ์ของเลือด (CBC)                 | ชยายภาพ<br>รitview<br>Actual size<br>ลดขนาดภาพ                            |
| Note แสดงรูปภาพที่ทำ                                                             | าการเพิ่มเข้ามา                                                                    |                                                                           |
| รับไบ Lab 11:11 🗘 🗹 ฮันอันผล Lab 🗔 ร<br>รายงาน Lab 11:34 🛟 🗔 พิมพ์โบรายงานผล Lab | ส่งต่อแผนกอื่น 🔲 พิมพ์ Auto IPD 📄 ส่งผล Mobile<br>ว 🗋 Auto Lock 🕑 ปัตหลังจากบันทึก | unlocked 🥝 ยืมยันบุกราชการ 🎦 มันทึก Aftiv 🖬 ปีด Wind<br>Go to Settings to |

แสดงหน้าจอการเพิ่มไฟล์รูปภาพ

การรายงานผล Lab แบบข้อความ (Text) คลิกที่แถบ "Result Text"

ระบบจะแสดงหน้าจอให้กรอกรายละเอียดการบันทึกผลการตรวจทางห้องปฏิบัติการในรูปแบบของข้อความ

| 🍲 Lab Report for Lab Order Number : 40851                                                                                                    | - = x                                                           |
|----------------------------------------------------------------------------------------------------|-----------------------------------------------------------------|
| รายงานผลดรวจทางห้องปฏิบัติการ OPD - 00 LAB ROUTINE                                                                                                    | 📮 ส่งผล Mobile App 🛛 💽 Log                                      |
| HN 9999999<br>ชื่อ กุณาตสอบ ระ<br>กดปุ่ม "Result Text" เว้าหน้าที่ BMS                                                                                  | Note UE Doc. 😋 พิมพ์<br>ไม่ยืนยันทุกรายการ                      |
| ศล Lab<br>Lab Report Image Result Text ประวัติ จัดฟังผล Scan Doc. PDF                                                                                   | 🗌 ช่อนรายการที่ไม่ได้รายงานผล<br>ทย์ผู้สัง ระบุแพทย์            |
| 2<br>สามารถเขียนข้อความหรือบันทึก<br>ผล Lab ที่เป็นข้อความได้                                                                                           |                                                                 |
| รับใบ Lab 11:11 🛟 🗹 ยันยันผล Lab 🗔 ส่งค่อแสนกอื่น 🗔 พิมพ์ Auto IPD 🗔 ส่งผล Mobile unlocked 11:34 💲 🗋 พิมพ์ใบรายงานผล Lab 🗋 Auto Lock 🕼 ปีตหลังจากบันทึก | ) ยืนยันทุกรายการ 🎦 บันทึก Actives มิตWind<br>Go to Settings to |

แสดงการรายงานผลทางห้องปฏิบัติการ แบบ Result Text

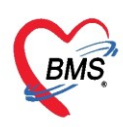

การรายงานผล Lab ด้วยการ Scan เอกสารเข้าระบบ คลิกที่แถบ Scan Doc

**หมายเลข 1** เลือกเครื่องสแกนที่เชื่อมต่อ และกำหนดรายละเอียดในการ scan เอกสาร และคลิกที่ปุ่ม "Acquire" **หมายเลข 2** เอกสารที่สแกนเข้ามา จะแสดงที่ตำแหน่งหมายเลข 2

้หมายเลข 3 นำเข้าเอกสาร ด้วยการโหลดไฟล์ภาพเข้ามาในระบบ ด้วยการใช้ปุ่ม Load From File

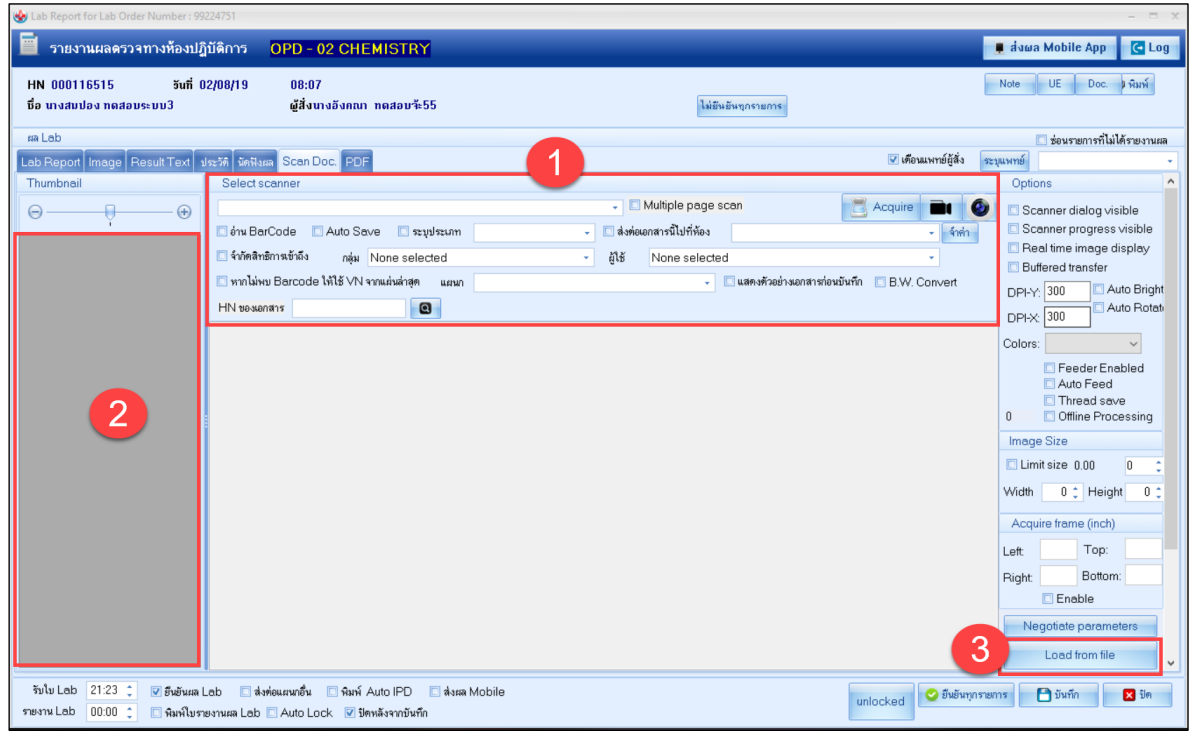

แสดงการรายงานผลทางห้องปฏิบัติการ ด้วยการสแกนเอกสาร

## การรายงานผล Lab จากไฟล์ PDF เข้าระบบ คลิกที่แถบ PDF

สามารถทำการเลือกเอกสารที่เป็น PDF ของผู้ป่วยมาเก็บไว้ได้ที่แถบนี้ โดยคลิกที่ปุ่ม "เพิ่ม" และทำการลง ข้อมูลชื่อเอกสาร และคลิกที่ปุ่ม "แนบแฟ้ม" เพื่อทำการแนบเอกสารที่เป็นเอกสาร PDF ของผู้ป่วย เมื่อทำการลง ข้อมูลและโหลดไฟล์เสร็จเรียบร้อยแล้ว คลิกปุ่ม "บันทึก"

| 🍲 Lab Report for Lab Order Nu                                                | mber : 40851                            |                                                                               |                                 |                                   | - = ×       |
|------------------------------------------------------------------------------|-----------------------------------------|-------------------------------------------------------------------------------|---------------------------------|-----------------------------------|-------------|
| 📄 รายงานผลดรวจทาง                                                            | <b>ห้องปฏิบัติการ</b>                   | OPD - 00 LAB ROUTINE                                                          |                                 | 📕 ส่งผล Mobile App                | C Log       |
| HN 9999999<br>ชื่อ คุณทดสอบ ระบบ                                             | ăufi 30/03/20                           | 10:15<br>ผู้สิ่ง เจ้าหน้าที่ BMS                                              | 1.                              | Note UE Doc.<br>มียืนยันทุกรายการ | 🏟 พิมพ์     |
| na Leb                                                                       |                                         |                                                                               |                                 | 🔲 ช่อนรายการที่ไม่ไ               | ด้รายงานผล  |
| Lab Report Image Result                                                      | t Text ประวัติ นัดพี                    | งผล Scen Doc. PDF                                                             | 🗌 เดือนแพทย์ผู้สั่ง 🛛 🕫         | บุแพทย์                           | •           |
| 🚽 เพิ่ม 🏒 แก้ไข                                                              | 🚸 HOSxPLabHea                           | dDocumentEntryForm                                                            |                                 | - = x                             |             |
| รายการเอกสาร                                                                 | เอกสาร PDF                              | ผล Lab                                                                        |                                 |                                   |             |
| ลำดับ วันที่/เวลา ว                                                          | น ข้อมูลเอกสาร                          |                                                                               |                                 |                                   |             |
|                                                                              | ชื่อเอกสาร                              |                                                                               | <b>P</b>                        | แนบแฟ้ม                           |             |
| <no c<="" th=""><th>ารมายแรงสุ</th><th></th><th></th><th></th><th></th></no> | ารมายแรงสุ                              |                                                                               |                                 |                                   |             |
|                                                                              | P                                       | review                                                                        |                                 |                                   |             |
|                                                                              |                                         |                                                                               |                                 |                                   |             |
|                                                                              | 211                                     |                                                                               | Pituán                          |                                   | *           |
| H( ( + + + + + + + + + + + + + + + + + +                                     |                                         |                                                                               |                                 |                                   |             |
| รับโบ Lab 11:11 🛟 🔽<br>รายงาน Lab 11:34 🛟 🔲                                  | ย็นยันผล Leb 🛛 จ<br>พิมพ์ใบรายงานผล Leb | ริงท่อแสนกอื่น 🔲 พิมพ์ Auto IPD 🔲 ส่งสล N<br>ว 🗌 Auto Lock 🕑 ปิดหลังจากบันทึก | lobile unlocked 🥥 ยืนยันทุกรายเ | การ 🕒 บันทึก Adtiv<br>Go to       | Settings to |

แสดงการรายงานผลทางห้องปฏิบัติการ จากไฟล์ PDF เข้าระบบ Copyright By Bangkok Medical Software Co.,Ltd

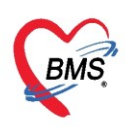

#### การนัดฟังผล Lab คลิกที่แถบ นัดฟังผล

ระบบจะแสดงหน้าจอให้ทำการกรอกข้อมูลของการนัดผู้ป่วยมาฟังผล โดยกรอก วันที่นัด และเวลา และเลือก ที่ติ๊ก Check box ที่นัดมาฟังผลวันอื่น และถ้าต้องการพิมพ์ใบนัดฟังผลให้ติ๊ก ที่พิมพ์ใบนัดฟังผล เพื่อพิมพ์ให้คนไข้

| 😵 Lab Report for Lab Order Number : 40851                                                                                                    |                                            | x         |
|----------------------------------------------------------------------------------------------------|--------------------------------------------|-----------|
| 📄 รายงานผลดรวจทางห้องปฏิบัติการ OPD - 00 LAB ROUTINE                                                                                                    | 🏮 ส่งผล Mobile App 🛛 🤆 Log                 |           |
| HN 9999999 จันที่ 30/03/20 10:15<br>มือ ณ                                                                                                    | Note UE Doc. 🏟 พิมพ์<br>ไม่ยืนยันทุกรายการ |           |
| ติก Check box "นัดมาฟังผลวันอื่น"<br>ผล Lab                                                                                                    | ช่อนรายการที่ไม่ได้รายงานผส<br>ระบนพทย์    | -         |
| <ul> <li>ฃตมาฟังผสวันอื่น</li> <li>นัตมาฟังผสวันที่ 5/4/2563 → เวลา 08:30 ‡</li> <li>(พิมพ์ไบนัดฟังผล)</li> </ul>                                                                 |                                            |           |
| ใส่ข้อมูลวันที่ต้องการนัดฟังผล                                                                                                    |                                            |           |
|                                                                                                    |                                            |           |
|                                                                                                    | กดปุ่ม "บันทึก"                            |           |
| รับใบ Lab 11:11 🔅 ซี ฮับฮันสล Lab 🤇 สิ่งห่อแสนกอื่น 🤇 พิมพ์ Auto IPD 🤇 สิ่งสล Mobile unlocked 🤡 ฮีบฮัน<br>รายงาน Lab 11:34 🔅 💭 พิมพ์ใบรายงานสล Lab 🗋 Auto Lock 🗹 ปิดหลังจากบันทึก | ทุกรายการ Divin Go to Settings             | lno<br>to |

แสดงการนัดฟังผล

เมื่อกรอกข้อมูลของการรายงานผลตรวจทางห้องปฏิบัติการเรียบร้อยแล้ว ให้คลิกปุ่ม "บันทึก" ระบบจะ บันทึกผลตรวจทางห้องปฏิบัติการของผู้ป่วย

เมื่อห้องปฏิบัติการได้ทำการรับรายการแล้วและทำการยืนยันผลแล้ว จากนั้นระบบจะแสดงรายชื่อผู้ป่วยและ สถานะในช่องยืนยันผลจะเปลี่ยนเป็นสีเขียว ซึ่งจะเป็นการเสร็จสิ้นในการรายงานผลตรวจทางห้องปฏิบัติการให้กับ ผู้ป่วย

| เลือกสถานะเป็น "รับรายการเ<br>ระบบราชงานผล La และ "ยืนยันผลแล้ว"                                                     | ล้ว"                            |                             |                      |                    |              | C Log         |  |  |  |  |
|----------------------------------------------------------------------------------------------------|---------------------------------|-----------------------------|----------------------|--------------------|--------------|---------------|--|--|--|--|
| Filter                                                                                                    |                                 |                             |                      |                    |              |               |  |  |  |  |
| วันที่ 30/3/2563 - ถึงวันที่ 5/3/2563 - ห้อง                                                                         | - ฟอร์ม                         | •                           | HN                   | 0 OPD              |              |               |  |  |  |  |
| การรับ รับรายการแล้ว - การอนยัน ยืนยันผลแล้ว - 🔲 ค้นทามเ                                                             | <del>บที่สั่ง</del> 0 🗘 จุดสั่ง | •                           | AN 🛛                 | Refresh O IPD      |              |               |  |  |  |  |
| 🔲 แสดงรายการที่นัดฟังผล วันที่ 🛛 🗸 ถึงวันที่                                                                         | -                               | 🗆 แสดงรายละเอียดการสิ่ง Lab | 🗹 ซ่อน Master Form   | e Ali              |              |               |  |  |  |  |
| Task                                                                                                    |                                 |                             |                      |                    |              |               |  |  |  |  |
| 🗖 แสดงใบสั่ง Lab 😝 รับใน Lab 📚 รายงานแล 📑 พิมพ์ 🧖 สั่ง Lab 🗌 อ่าน Barcode ด้วย HN 🔲 Barcode มี Specimen Code ต่อท้าย |                                 |                             |                      |                    |              |               |  |  |  |  |
| รายการสิ่ง Lab                                                                                                    |                                 |                             |                      |                    |              |               |  |  |  |  |
| ลำดับ RC ยืนยัน รับใบสิ่ง ชำระเงิน วันที่รายงานผล เวลารายงานผล สาขาที่สั่ง                                           | ความเร่งด่วน                    | วันที่สิ่ง เวลาสิ่ง เ       | เลขที่สิ่ง เลขที่รับ | LIS No. HN         | AN/VN        | ชื่อผู้ป่วย   |  |  |  |  |
| >1 🔗 😪 🧟 📓 30/3/2563 11:34 โรงพยามา                                                                                  | หนองนาดำ                        | 30/3/2563 10:15             | 40851 38961          | 2020033000 9999999 | 630330101504 | คุณทดสอบ ระบบ |  |  |  |  |
| 21 C C C C C C C C C C C C C C C C C C C                                                                             |                                 |                             |                      |                    |              |               |  |  |  |  |

แสดงหน้าจอที่แสดงรายชื่อผู้ป่วยที่มีการรับรายการและยืนยันผลแล้ว

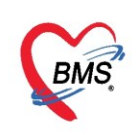

## <u> ປຸ່ມพิมพ์</u>

เมื่อต้องการพิมพ์เอกสารจากห้องปฏิบัติการ ให้เลือกที่รายชื่อผู้ป่วยที่ต้องการพิมพ์เอกสาร และคลิกที่ปุ่ม "พิมพ์" จากนั้นระบบจะแสดงหน้าจอให้เลือกเอกสารที่ต้องการพิมพ์ขึ้นมา และเลือกเครื่องพิมพ์เอกสาร จากนั้นคลิก ปุ่ม "ตกลง" ระบบจะพิมพ์เอกสารออกมา

| ระบบรายงานผล Lab                                                                          | HOSxPReportDocumentPrintForm                                                                                     | – 🗉 X                                                       |
|-------------------------------------------------------------------------------------------|----------------------------------------------------------------------------------------------------|-------------------------------------------------------------|
| Filter                                                                                    | พิมพ์เอกสาร                                                                                                    | LAB 🝥                                                       |
| วันที่ 30/3/2563 - ถึงวันที่ 30/3/2563 - ห้อง                                             | กำหนดเอกสารที่ต้องการพิมพ์                                                                                       | 0                                                           |
| การรับ รับรายการแล้ว - การยังยัน ยังยันผล<br>แสดงรายการที่มัดฟังผล วันที่ กิดปุ่ม "พิมพ์" | ิ่ เขี พิมพ์ (01.ใบราชงานสล LAB<br>เกรื่องพิมพ์ Snagit 2019                                                      | V Preview                                                   |
| Task                                                                                      | <ul> <li>พมพ</li> <li>เครื่องหิมพ์</li> <li>เลือกแบบฟอร์มใ</li> <li>เลือกแบบฟอร์มใ</li> <li>และเลือกเ</li> </ul> | บรายงานผล Lab<br>ครื่องพิมพ์                                |
| สพม PC เมษม มามสร ราระรม วนกรเธราหลุด (สารเธราหลุด สารากสร<br>> 1                         | □ 9aný                                                                                                    | รับผู้บรย<br>.504 ดูฉลาดสอบ ระบบ                            |
| เลือกรายชื่อผู้ป่วย                                                                       | เตรองหมท<br>ทีมห์<br>เครื่องหิมห์                                                                                | Preview     Preview     Preview                             |
|                                                                                           | พิมพ์<br>เครื่องหิมพ์<br>"ตกลง"                                                                                  | Preview                                                     |
|                                                                                           | Parameter 40051                                                                                                  | 2 9/123 II                                                  |
|                                                                                           |                                                                                                    | Activate windows<br>Go to Settings to activate Window 🔀 য়ন |

#### แสดงหน้าจอการพิมพ์เอกสาร

## <u>ห้องปฏิบัติการ สั่ง Lab ให้กับผู้ป่วย</u>

เมื่อทางห้องปฏิบัติการต้องทำการสั่ง Lab ให้กับผู้ป่วยให้ทำการคลิกที่ปุ่ม "สั่ง Lab" จะสามารถสั่ง Lab

## ให้กับผู้ป่วยได้

| ່<br>ສະນນສ  | ระบบรายงานผล Lab |              |            |            |              |            |                |            |                           |                |               |              |                |              |          |              |             |
|-------------|------------------|--------------|------------|------------|--------------|------------|----------------|------------|---------------------------|----------------|---------------|--------------|----------------|--------------|----------|--------------|-------------|
| Filter      |                  |              |            |            |              |            |                |            |                           |                |               |              |                |              |          | _            |             |
| วันที่      | i 30/3/          | 2563         | • 1        | ใงวันที่   | 30/3/256     | i3 •       | ท้อง           |            | <ul> <li>ฟอร์ม</li> </ul> |                | •             | HN           |                |              | O OPD    |              |             |
| การรับ      | รับราย           | າາຈແລ້ວ      | • n        | ารขึ้นขั้น | ยืนยันผลแล้  | 'n         | a di           | *          | จุตสัง                    |                | -             | AN           |                | D Refre      | sh 🔘 IPD |              |             |
|             | 🔲 แสด            | งรายการที่น้ | ดฟังผล วั  | นที่       |              |            | คลิกที่ปุ่ม    | เ "สังLab" |                           | 🔲 แสดงรายละเอี | ยคการสิ่ง Lab | 🗹 ช่อน N     | faster Form    |              | 📵 All    |              |             |
| Task        |                  |              |            |            |              |            |                |            |                           |                |               |              |                |              |          |              |             |
| <b>—</b> ua | สดงใบสิ่ง L      | ab           | 👂 ້ຮັນໃນ ໄ | .ab        | <b>3</b> 51  | ยงานผล     | 🖨 พิมพ์        | 🦉 สั่ง Lab | 🗌 อ่าน Bai                | rcode ด้วย HN  | 🔲 Barcoo      | de រី Specim | en Code ต่อท้า | เย           |          |              |             |
| รายการสั่   | is Lab           |              |            |            |              |            |                |            |                           |                |               |              |                |              |          |              |             |
| ลำดับ       | RC ยื่า          | ยันเร็บใบร่  | ไง ชำระ    | เงิน วัก   | เที่รายงานผล | เวลารายงาน | ะล สาขาที่สิ่ง |            | ความเร่งด่วน              | วันที่สิ่ง     | เวลาสั่ง      | เลขที่สิ่ง   | เลขที่รับ      | LIS No.      | HN       | AN/VN        | ชื่อผู้ป่วย |
| > 1         | 0                | 2 🛛          | 2          | 30         | /3/2563      | 11:34      | โรงพยาบาล      |            |                           | 30/3/2563      | 10:15         | 408          | 389            | 61 202003300 | 0999999  | 630330101504 | คุณทดสอบ    |
|             |                  |              |            |            |              |            |                |            |                           |                |               |              |                |              |          |              |             |
|             |                  |              |            |            |              |            |                |            |                           |                |               |              |                |              |          |              |             |
|             |                  |              |            |            |              |            |                |            |                           |                |               |              |                |              |          |              |             |

## แสดงการสั่ง Lab

เมื่อคลิกที่ปุ่ม "สั่ง Lab" แล้วระบบจะแสดงหน้าจอให้ทำการค้นหาผู้ป่วยเพื่อนำมาสั่ง Lab โดยการค้นหาจะ สามารถค้นได้จาก HN, ชื่อ, นามสกุล, ชื่อ-นามสกุล, เลขบัตรประจำตัวประชาชน ในกรณีที่ทำการค้นหาจาก นามสกุล จะต้องทำการเคาะ space bar 1ครั้ง และทำการพิมพ์นามสกุลของผู้ป่วยที่ต้องการจะค้นหา เมื่อทำการ กรอกข้อมูลชื่อ นามสกุล ของผู้ป่วยเรียบร้อยแล้วให้คลิกที่ปุ่ม "ค้นหา" จากนั้นระบบจะแสดงรายชื่อผู้ป่วยที่ได้ทำ การค้นหา เมื่อได้รายชื่อผู้ป่วยที่ต้องการแล้วให้คลิกที่ปุ่ม "ตกลง"

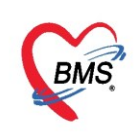

#### การค้นหา

ในกรณีที่ใช้ตัวช่วยในการค้นหาผู้ป่วยมีด้วยกัน 4 เมนู ดังนี้

1) กันหาเฉพาะผู้ถูกส่งตรวจในวันนี้
 ถ้าเลือกที่เมนู ค้นหาเฉพาะผู้ถูกส่งตรวจในวันนี้ ระบบจะแสดงรายชื่อผู้ป่วยที่มี

การส่งตรวจในวันนี้เท่านั้น

2) 🔲 ด้นหาด้วย Soundex ถ้าเลือกที่เมนู ค้นหาด้วย Soundex จะทำการค้นหาด้วยข้อความที่เขียนต่างกันแต่ออก

เสียงเหมือนกัน

3) 🔲 ด้นหาอัตโนมัติ จะแสดงรายชื่อที่มีทั้งหมดขึ้นมาตามการค้นหา เช่น การค้นจาก HN ,ชื่อ , ชื่อ-นามสกุล ,

นามสกุล (กด Space Bar 1 ครั้งแล้วพิมพ์นามสกุล) , หมายเลขบัตรประชาชน แล้วกดที่ปุ่มค้นหา แล้วกด ตกลง

4) 🔲 ดันหาด้วย Passport No. ] ถ้าเลือกที่เมนู ค้นหาด้วย Passport No. เป็นการค้นหาด้วยเลข Passport

| <ul> <li>Pat</li> <li>คัน</li> <li>คัน</li> <li>ศึกคันห</li> </ul> | ทำการค้<br>เลง<br>า ทดสอ                                                                                                    | ม์นหาโด<br>ขบัตรป<br>บ | ยใช้ ชื่อ นาม<br>ระจำตัว HN | สกุล            | คนหา          | ) ค้นหาด้วย S      | martCard | ค้นห<br>3<br>(บัดรประชาชน) | าคนไข้จากเ<br>Smart | ครื่องอ่านบัต<br>Card<br>Limit | 3<br>3<br>100 ¢ |
|--------------------------------------------------------------------|----------------------------------------------------------------------------------------------------|------------------------|-----------------------------|-----------------|---------------|--------------------|----------|----------------------------|---------------------|--------------------------------|-----------------|
| ผลการค้นหา 2 คลิกปุ่ม "ค้นหา"                                      |                                                                                                    |                        |                             |                 |               |                    |          |                            |                     |                                |                 |
| ลำดับ                                                              | สถานะ                                                                                                    | Admit                  | HN                          | 11er            |               | <u>่ 1</u> นเลขที่ | หมู่     | ถนน                        | วันเกิด             | อายุ                           | มาครั้งสุดข     |
| > 1                                                                | 2                                                                                                    |                        | 000015900                   | น.ส.ทดสอบ site  |               | 1                  | 1        |                            | 6/3/2538            | 25 ปี                          | 6/3/256         |
| 2                                                                  | 2                                                                                                    |                        | 000015899                   | น.ส.ทดสอบ ลงเ   | าะเบียน       | 123                | 10       | -                          | 16/4/2534           | 28 ปี 11 เดือน                 | 6/3/256         |
| 3                                                                  | 2                                                                                                    |                        | 000015898                   | นางทดสอบ วันนี้ |               | 25                 | 8        | -                          | 16/4/2534           | 28 ปี 11 \จือน                 | 25/3/256        |
| 4                                                                  | 2                                                                                                    |                        | 000015894                   | น.ส.ทดสอบ ลงเ   | าะเบียนใหม่   | 1                  | 1        |                            | 16/4/2534           | 28 ปี 11 เดือน                 | 25/3/256        |
| 5                                                                  | 2                                                                                                    |                        | 000015895                   | นางทดสอบ ทันด   | ากรรม         | 111                | 1        |                            | 1/1/2500            | 63 ปี 2 เดือน                  | 24/3/256        |
| 6                                                                  | 2                                                                                                    |                        | 000015893                   | คุณหญิงทดสอบ    | ทุกระบบค่ะ    | 54/230             | 1        | ดินแดง                     | 30/11/253           | 23 ปี 3 เดือน                  | 26/3/256        |
| 7                                                                  | 2                                                                                                    |                        | 000015892                   | น.ส.ทดสอบ ขึ้น  | ระบบวันที่ 6  | 1                  | 1        |                            | 2/3/2539            | 24 ปี                          | 5/3/256         |
| 8                                                                  | 2                                                                                                    |                        | 000015891                   | น.ส.ทดสอบ ซัก   | ประวัติ       | 11                 | 1        |                            | 2/3/2555            | 8 ปี                           | 2/3/256         |
| 9                                                                  | 2                                                                                                    |                        | 000015890                   | นายทดสอบ เวอ    | i4 <b>1</b> 1 | 2005               | 126      | <b>Mana</b>                | 0/2/2520            |                                | 6/3/256         |
| ค้น<br>5<br>เศ ส                                                   | ๑       ๑       ๑       ๑       ๑       ๑       ๑       ๑       ๑       ๑       ๑       ๑       ๑       ๑       ๑       ๑       ๑       ๑       ๑       ๑       ๑       ๑       ๑       ๑       ๑       ๑       ๑       ๑       ๑       ๑       ๑       ๑       ๑       ๑       ๑       ๑       ๑       ๑       ๑       ๑       ๑       ๑       ๑       ๑       ๑       ๑       ๑       ๑       ๑       ๑       ๑       ๑       ๑       ๑       ๑       ๑       ๑       ๑       ๑       ๑       ๑       ๑       ๑       ๑       ๑       ๑       ๑       ๑       ๑       ๑       ๑       ๑       ๑       ๑       ๑       ๑       ๑       ๑       ๑       ๑       ๑       ๑       ๑       ๑       ๑       ๑       ๑       ๑       ๑       ๑       ๑       ๑       ๑       ๑       ๑       ๑       ๑       ๑       ๑       ๑       ๑       ๑       ๑       ๑       ๑       ๑       ๑       ๑       ๑       ๑       ๑       ๑       ๑       ๑       ๑       ๑       ๑       ๑       ๑ |                        |                             |                 |               |                    |          |                            |                     |                                |                 |

แสดงการค้นหา

เมื่อได้ทำการค้นหารายชื่อผู้ป่วยที่ต้องการสั่ง Lab ได้แล้ว เมื่อคลิกที่ปุ่ม "ตกลง" ระบบจะแสดงหน้าจอของ ข้อมูลการสั่งตรวจทางห้องปฏิบัติการ โดยหน้าจอนี้จะแบ่งเป็น 5 ส่วน ดังนี้

- ส่วนที่ 1 แสดงข้อมูลผู้รับบริการ
- ส่วนที่ 2 แสดงข้อมูล Visit/Admit List
- ส่วนที่ 3 แสดงข้อมูล Request
- ส่วนที่ 4 แสดงข้อมูลการสั่ง
- ส่วนที่ 5 แสดงผล Lab

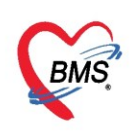

เลขที่ประจำตัวผู้เสียภาษี 0105548152334

| HOSxPLabOrderPatientRequestForm                                                 | - = x                                                                              |
|---------------------------------------------------------------------------------|------------------------------------------------------------------------------------|
| ข้อมูลการสั่งดรวจทางห้องปฏิบัติการ                                              |                                                                                    |
| ข้อมูลผู้รับบริการ                                                              |                                                                                    |
| คำนำหน้า คุณ - ชื่อ ทดสอบ                                                       | นามสกุล ระบบ เพศ - 💽 🙆 สังกัด                                                      |
| วันเกิด 6/3/2561 - อายุ 2 ปี 0 เดือน 24 วัน                                     | หมู่เลือด บัตรประ.                                                                 |
| แพ้ยา THYMALFASII PMH โรคประจำตัว โรคประจำตัว                                   | Clash นัดครั้งหน้า                                                                 |
| HN 99999999 โทรศัพท์                                                            | มือถือ 🔲 ซีผิว คำแคง                                                               |
| บ้านเลขที่ หมู่ที่ 5 ถนน                                                        | ทำบล ท.บางมดอ.เขตราษฎร์บูรณะ จ.กรุงเทพมหานคร สัญชาติ ไทย                           |
|                                                                                 |                                                                                    |
| Visit/Admit List                                                                | Request                                                                            |
| ล้ำตับ ประเภ Visit/Admit No. วันที่ ช่วงเวลา                                    | การสัง เปรียบเทียบผล 📀 สั่งช้ำ 👸 แก้ไข                                             |
| 2 OPD 630327101504 30/3/2563 244                                                | 🗣 สิ่งใหม่ 🏒 แก้ไข 🔟 รายการสิ่ง Lab ล่วงหน้า Log 🖉 Lab Online ล้ำดับ ประเภท Specin |
| 3 OPD 630320112538 20/3/2563 2 สัปดาห์                                          | I แสดงเฉพาะรายการที่สั่ง II แสง                                                    |
| 4 OPD 630317094201 17/3/2563 2 สัปดาห์                                          | Fulter รายการสิง 📃 🧧 จัดกลุ่มตาม Master Form 🗌 ช่อ                                 |
| 5 OPD 630313074244 13/3/2563 3 สีปดาห<br>6 OPD 630311132557 11/3/2563 3 สัปดาห์ | ล้ำดับ มีผลผิด FU ช่วงเวลา เลชที่ แผนก ผู้สั่ง วันที่สั่ง เ 🗰 🗰 🗰 🕂 🗰 🥵 🖓          |
| 7 OPD 630310094150 10/3/2563 3 สัปตาห์                                          | 1 วันนี้ 40852 OPD 30/3/2563 มีเสดงผลแบบละเอียด 🛱 พิมพ์                            |
| 8 OPD 630308093216 8/3/2563 4 สัปดาห์                                           | <u>2 วันนี้ 40851 OPD 30/3/2563</u> ผล                                             |
| 9 OPD 630307104031 7/3/2563 4 สัปดาท์<br>10 OPD 630306231342 6/3/2563 4 สัปดาท์ | ล้ำดับ ผิดปกติ Critical Profile                                                    |
|                                                                                 |                                                                                    |
| <b>Z</b>                                                                        | <no da="" display=""></no>                                                         |
|                                                                                 | ₩ « < > >> >> >> >> >> >> >> >> >> >> >> >>                                        |
|                                                                                 | Request Note                                                                       |
|                                                                                 | Note                                                                               |
|                                                                                 | Activate Wing                                                                      |
| ₩ * * 1 of 10 → >> >> +                                                         | Go to Settings to ac                                                               |
| 630330101504                                                                    | 🛛 🔀 ปิด                                                                            |

แสดงหน้าจอข้อมูลการสั่งตรวจทางห้องปฏิบัติการ

เมื่อคลิกที่ปุ่ม "สั่งใหม่" ระบบจะแสดงหน้าจอของการสั่ง Lab ในส่วนนี้จะสามารถทำการเลือกรายการ Lab ที่ต้องการสั่งและระบบจะแสดงเลขที่สั่ง Lab ให้อัตโนมัติ

| HOSxPLabOrderEntryForm                                                                                                    |                                                  | - = ×                                                       |
|----------------------------------------------------------------------------------------------------|--------------------------------------------------|-------------------------------------------------------------|
| ชังบูลการสัง       00 LAB ROUTINE         ข้อบูลการสัง       01 BLOOD BANK         รันที่สัง 30/3/2563       02 CHEMISTRY         เมิมต้องการทรรบผล       เลขที่         ไม่ต้องการทรรบผล       เลขที่         06 MICROBIOLOGY       05 LAB ANC         06 MICROBIOLOGY       07 MICROSCOPY | I.S. จำชื่อ การสั่ง Lab                          | ศมธรร รับใบสั่ง Lab (€ Log<br>แสดงเลขที่ใบสั่ง Lab          |
| Note                                                                                                    |                                                  |                                                             |
| 🔲 เพื่อนผลกลับมาที่ท้อง                                                                                                    | <ul> <li>ท้องปัจจุบัน</li> </ul>                 |                                                             |
| 📑 ยกเลิกการสั่ง 🗌 พิมพ์โบสั่ง Lab                                                                                                    | <ul> <li>เมษาฟอร์ม</li> <li>พิมพ์ไหม่</li> </ul> | Activate Win<br>ริ ค่าใช้จ่ายอื่นๆ 🗗 มันทึก 🔂 to 🗳 มีตกฐา t |

แสดงหน้าจอการเลือกรายการสั่ง Lab

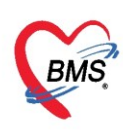

เมื่อคลิกที่ปุ่ม "สั่งใหม่" ระบบจะแสดงหน้าจอของการสั่ง Lab เมื่อทำการเลือกแบบฟอร์มสั่ง Lab ที่ต้องการ แล้ว จากนั้นจะแสดงชื่อของแบบฟอร์มจะสามารถทำการเลือกรายการที่อยู่ในแบบฟอร์มนั้นได้ เมื่อทำการเลือก รายการของการสั่ง Lab ได้แล้ว จากนั้นให้คลิกที่ปุ่ม "บันทึก" ระบบจะทำการบันทึกข้อมูลการสั่งตรวจทาง ห้องปฏิบัติการ ซึ่งระบบจะมีลักษณะการทำงานดังนี้

| HOSxPLabOrderEntryForm                     |                          | -                          |                                  |                 |                                       | X    |
|--------------------------------------------|--------------------------|----------------------------|----------------------------------|-----------------|---------------------------------------|------|
| สิ่ง Lab แบบฟอร์ม <mark>0</mark>           | 0 LAB ROUTINE            |                            | <ul> <li>I.S. จำร์</li> </ul>    | io 408          | ธร รับใบสิ่ง Lab 💽 Cog                | ,    |
| ข้อมูลการสั่ง                              |                          |                            |                                  |                 |                                       |      |
| วันที่สั่ง 30/3/2563 👻                     | เวลาสิ่ง 13:34 🛟 ผู้สิ่ง | ม นายธนโชดิเจ้าหน้าที่ BMS | ความเร่งด่วน                     | เ 🛛 🗝 คิด       | ค่าบริการเบื้องหลัง 🔲 ส่งผลเข้า Mobil | e Ma |
| 🔲 ไม่ต้องการทราบผล เ <mark>ลขที่รับ</mark> |                          |                            |                                  |                 |                                       |      |
|                                            |                          |                            | •                                |                 | LAB ROUTINE                           | ^    |
| 3 All Menu                                 |                          | HEMATC                     | LOGY                             |                 |                                       |      |
|                                            | CBC                      | ESR                        |                                  |                 | Lipid profile (เลือกสั่งตัวโปรไฟล์    | 5    |
| BLOOD BANK                                 | Microbilirubin (MB)      | Reticulocyte Count         |                                  |                 | 🔲 Lipid profile (Ch                   | F    |
| CHEMISTRY                                  | _ 、,                     | 🔲 Inclusion body           | 🗖 OF Test                        | 🗖 Bleeding Time | Cholester                             | :1   |
|                                            |                          | 🗖 Heinz body               |                                  |                 | 🗖 Triglyceric                         | XE   |
| HEMATOLOGY                                 | PT/INR                   | 🔲 G-6-PD                   |                                  |                 | 🗖 HDL - Cho                           | E    |
| IMMUNOLOGY                                 | 🔲 Malaria                |                            |                                  |                 | 🗖 LDL - Chol                          | F    |
|                                            | 🔲 Microfilaria           | LE Cell                    |                                  |                 | Liver function test                   |      |
| MICROBIOLOGY                               |                          | BLOOD                      | 🗖 Total protein                  |                 |                                       |      |
| ( LUCDOCCODY                               |                          |                            |                                  |                 | C Albumin                             | ~    |
| แสดงสรุปการสิ่ง Update                     |                          | Мо                         | de 2                             |                 |                                       |      |
| Note                                       |                          |                            |                                  |                 |                                       | -    |
|                                            |                          |                            |                                  |                 |                                       |      |
| 🔲 เดือนผลกลับมาที่ห้อง                     |                          |                            | <ul> <li>ห้องปัจจุบัน</li> </ul> |                 | •                                     |      |
| 🔽 🗌 พิมพ์ใบสั่ง                            | Lab 6                    | - L                        | แบบฟอร์ม                         | 💲 ค่าใช้        | ล่ายอื่นๆ 门 🗗 บันทึก 🚽 🔜 ปิด          | 9    |
| 🗧 ยกเลิกการสิ่ง 🔲 พิมพ์ Stick              | er                       |                            | งิมพ์ใหม่                        |                 |                                       |      |
|                                            |                          |                            |                                  |                 |                                       |      |

แสดงหน้าจอการสั่ง Lab

**หมายเลข 1** แสดงชื่อแบบฟอร์มและเลขที่สั่ง Lab

หมายเลข 2 แสดงข้อมูลการสั่งมีดังนี้ วันที่สั่ง เวลาที่สั่ง ผู้สั่ง ความเร่งด่วน Specimen
หมายเลข 3 แสดง Master Form ของรายการแลป
หมายเลข 4 สามารถทำการเลือกรายการสั่ง Lab ในหัวข้อใหญ่และหัวย่อยได้
หมายเลข 5 check box แสดงสรุปการสั่ง จะแสดงรายการสั่ง lab ทั้งหมดที่ได้สั่งไป
หมายเลข 6 สามารถทำการเลือกพิมพ์รายการสั่ง lab หรือสติ๊กเกอร์สั่ง lab
หมายเลข 7 ปุ่ม "ยกเลิกการสั่ง" เมื่อคลิกที่ปุ่มนี้ระบบจะทำการยกเลิกการสั่ง Lab ของผู้ป่วย
หมายเลข 8 ปุ่ม "บันทึก" เมื่อคลิกที่ปุ่มนี้จะเป็นการปิดหน้าจอสั่ง

#### สถานะการสั่ง LAB

คลิกปุ่ม "บันทึก" ระบบจะบันทึกการสั่งตรวจ Lab และแสดงรายการของการสั่ง Lab และในช่องด้าน ขวามือระบบจะแสดงข้อมูลการสั่ง Lab ของผู้ป่วย และแสดงสถานะการรับและการยืนยันการรายงานผล ดังนี้

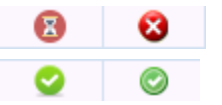

แสดงสถานะยังไม่มีการรับรายการ และ แสดงสถานะยังไม่มีการยืนยันผล แสดงสถานะของการยืนยันการรับรายการแล้ว และ แสดงสถานะของการยืนยันผลแล้ว Copyright By Bangkok Medical Software Co.,Ltd

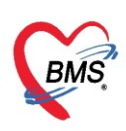

| 🚸 HOSxPI      | HOSxPLabOrderPatientRequestForm – 🗖 🗴 |           |            |                           |           |                           |            |                                                                                                    |                                         |                     |                                |
|---------------|---------------------------------------|-----------|------------|---------------------------|-----------|---------------------------|------------|----------------------------------------------------------------------------------------------------|-----------------------------------------|---------------------|--------------------------------|
| ข้อมูลกา      | ข้อมูลการสั่งดรวจทางห้องปฏิบัติการ    |           |            |                           |           |                           |            |                                                                                                    |                                         |                     |                                |
| ข้อมูลผู้รับเ | เริการ                                |           |            |                           |           |                           |            |                                                                                                    |                                         |                     |                                |
| คำนำหน้า      | คุณ                                   |           | ชื่อ       | าเคสอบ                    | นามสกุล   | ຈະນນ                      | เพศ        | •                                                                                                    |                                         | 🧕 🙆 สังกัด          |                                |
| วันเกิด       | 6/3/25                                | 61 👻      | อายุ       | 2 ปี 0 เดือน 24 วัน       | หมู่เลือด | บัตรปชบ. 🤇                | -          |                                                                                                    |                                         | 🌉 🔔 สิทธิ           |                                |
| แพ้ยา         | THYM                                  | ALFASI    | PMH        | ไรลประจำตัว โรลประจำตัว - | Clash     | โรคเรื้อรัง               |            |                                                                                                    |                                         | นัดครั้งหน้า        |                                |
| HN            | 999999                                | 9         | โทร        | พัพท์                     | มือถือ    |                           | สีผิว ดำ   | แตง                                                                                                    |                                         |                     |                                |
| บ้านเลขที่    |                                       | หมู่ที่   | 5          | ถนน                       | ทำบล      | ค.บางมคอ.เขคราษฎร์บูรณะ จ | .กรุงเทพมห | าานคร                                                                                                    | สัญชาติ ไทย                             |                     |                                |
|               |                                       |           |            |                           |           |                           |            |                                                                                                    |                                         |                     |                                |
| Visit/Ad      | mit List                              |           |            | Request                   |           |                           |            |                                                                                                    |                                         |                     |                                |
| ล้ำดับ ป      | ແທ Vi                                 | sit/Admit | No.        | การสิ่ง                   |           |                           |            |                                                                                                    |                                         | ข้อมูลก' เปรีย      | บเทียบผล 🛛 🥹 สิ่งซ้ำ 🛛 📋 แก้ไข |
| >1 C          | PD 63                                 | 03301019  | 504        | 📲 สั่งใหม่ 📃 🔔 แ          | ก้ไข      | 🔟 รายการสิ่ง Lab ล่วงหน้า | Log        | 🍼 Lab O                                                                                                    | )nline 🚺 งอเลือด                        | ลำดับ               | ประเภท Specimen ชื่อร          |
| 3 0           | PD 63                                 | 03271017  | 740<br>538 |                           |           |                           |            | แกกสต์สิ่ง                                                                                                    | 🗍 แสด แอ มาะข้อมอไ                      | > 1                 | PROFILE Gra                    |
| 4 0           | PD 63                                 | 03170942  | 201        | Filter รายการสิ่ง         |           | 🗌 จัดก                    | เจ้มตาม Ma | aster Form                                                                                                    | แต่พงเฉพาะขอมูลจ<br>ข่อนรายการที่ยังไม่ | ราย.                |                                |
| 5 C           | PD 63                                 | 03130742  | 244        | ລຳຄັນ ວັນທີ່ລີ່ນ ນຳ       | *****     | ană energia ab            |            | รับรายการ สื่อ                                                                                                    | เข้าเพร ปกล้าง                          |                     | >> >> + < < × <= * '* '        |
| 6 C           | PD 63                                 | 03111325  | 557        | × 1 30/3/2563 5v          | i 1       | 0:24 Gram stain           |            | <ul> <li>O a lot of the second second se</li></ul> |                                         |                     |                                |
| 8 0           | PD 63                                 | 0310094   | 216        | 2 30/3/2563 วัน           | ž 1       | 0:1 CBC,Lipid profile (C  | hol,       | 0                                                                                                    | 00 LAB ROU                              |                     | แสองผลแบบละเรยอ 💾 พพพ          |
| 9 C           | PD 63                                 | 03071040  | 031        |                           |           | /                         |            |                                                                                                    |                                         | คต<br>ร่วดับ ยืดปกเ | n Critical Profile             |
| 10 C          | PD 63                                 | 03062313  | 342        |                           |           |                           |            |                                                                                                    | 1-                                      | AD WIDIN            |                                |
|               |                                       |           |            |                           |           | di di a                   |            |                                                                                                    | แสดงสถว                                 | านะการ 🔪            | Vo data to display»            |
|               |                                       |           |            | แสดง                      | รายการ    | รสังLab ที่ได้            |            |                                                                                                    | สั่งเ                                   | ah ji               | to data to dropray.            |
|               |                                       |           |            | ทำก                       | ารสั่งใ   | ห้กับผ้ป่วย               |            |                                                                                                    | สงปล                                    |                     | •                              |
|               |                                       |           |            | Req                       |           | /                         |            |                                                                                                    |                                         | Note                |                                |
|               |                                       |           |            |                           |           |                           |            |                                                                                                    |                                         |                     |                                |
| 144 44 4      | 1 of 10                               | 6 66 661  | +          |                           |           |                           |            |                                                                                                    |                                         | -                   | Activate Windo                 |
|               | 10110                                 |           |            |                           |           |                           |            |                                                                                                    |                                         |                     | Go to Settings to act          |
| 630330        | 01504                                 |           |            |                           |           |                           |            |                                                                                                    |                                         |                     | 🗙 ปิด                          |

แสดงการบันทึกข้อมูลการสั่งตรวจทางห้องปฏิบัติการ

เมื่อต้องการแก้ไขการสั่ง ให้คลิกที่ปุ่ม "แก้ไข" จะสามารถแก้ไขข้อมูลการสั่งได้ และระบบจะแสดงประเภท และชื่อรายการข้อมูลการสั่ง

| 🛞 HOSxP                                  | 😸 HOSxPLabOrderPatientRequestForm – 🗖 🗙 |                        |            |                                     |                |              |               |                   |              |                     |               |                                                          |                   |                 |
|------------------------------------------|-----------------------------------------|------------------------|------------|-------------------------------------|----------------|--------------|---------------|-------------------|--------------|---------------------|---------------|----------------------------------------------------------|-------------------|-----------------|
| ข้อมูลก                                  | ข้อมูลการสั่งดรวจทางห้องปฏิบัติการ      |                        |            |                                     |                |              |               |                   |              |                     |               |                                                          |                   |                 |
| ข้อมูลผู้รับ                             | บริการ                                  |                        |            |                                     |                |              |               |                   |              |                     |               |                                                          |                   |                 |
| ดำนำหน้า                                 | คุณ                                     | *                      | ชื่อ       | ทคล่อบ                              | นามสกุล        | ຈະນນ         |               | เพศ               | -            |                     |               | สังกัด                                                   |                   |                 |
| วันเกิด                                  | 6/3/2                                   | 2561 👻                 | อายุ       | 2 ปี 0 เดือน 24 วัน                 | หมู่เลือด      |              | บัครปชช.      |                   |              |                     | -             | ลิทธิ                                                    |                   |                 |
| แพ้ยา                                    | THY                                     | MALFASI                | PMH        | <br>โรคประจำตัว   โรคประจำตัว -     | Clash          |              | โรคเรื้อรัง   |                   |              |                     | นัดครั้งหน้า  |                                                          |                   |                 |
| HN                                       | 9999                                    | 999                    | โทร        | ฑัพท์                               | มือถือ         |              | 0             | สีผิว ด้าเ        | <b>L</b> লিও |                     |               |                                                          |                   |                 |
| บ้านเลขที่                               |                                         | หมู่ที่                | 5          | ถนน                                 | ด้าบล          | ด บางมด อ เร | ทตราษกร์บูรณะ | จ.กรุงเทพมห       | านคร         | สัญชาติ ไทย         |               |                                                          |                   |                 |
|                                          |                                         |                        |            |                                     | กดป่ม          | เ "แก้ไข'    | · )           |                   |              |                     |               |                                                          |                   |                 |
| Visit/Ad                                 | lmit Lis                                | t                      |            | Request                             | 9              |              |               |                   |              |                     | 0             |                                                          |                   |                 |
| ລຳຕັນ ນ                                  | ປສະເກ <sub>ີ</sub> ່                    | Visit/Admi             | t No.      | การสัง                              | /              |              |               |                   |              |                     | ข้อมูลการสิ่ง | เปรียบเทีย                                               | ນແລ 📀 ສິ່ນ        | ธ้ำ 📋 แก้ไข     |
| 1 OPD 630330101504<br>2 OPD 630327101740 |                                         |                        |            |                                     |                |              |               | ประเภท<br>DDOFILE | Specime      | en ชื่อรายการ       |               |                                                          |                   |                 |
| 3 0                                      | OPD (                                   | 530320112              | 538        |                                     |                |              | 🗆 ua          | สดงเฉพาะราย       | มการที่สิ่ง  | 🗌 แสดงเฉพาะข้ะ      |               | PROFILE                                                  |                   | Gramstan        |
| 4 0                                      | DPD (                                   | 630317094              | 201        | Filter รายการสิง                    |                |              | 🗆 <b>ગ</b>    | າกลุ่มฑาม M∈      | aster Form   | า 🔲 ช่อนรายการที่ย่ |               |                                                          |                   |                 |
| 5 C                                      | ADD 1                                   | 630313074<br>630311132 | 244<br>557 | ลำดับ วันที่สั่ง ช่                 | วงเวลา เวล     | ลาสิ่ง รายกา | s Lab         | รับรา             | ายการ ยืนยัน | แผล ฟอร์ม           | ₩ * >         | → + + -                                                  | • • • × •         | * '* 9          |
| 7 0                                      | OPD (                                   | 630310094              | 150        | <mark>&gt; 1</mark> 30/3/2563  ຈັນ  | ณี้ 1          | 0:24  Gram   | stain         | (S                | 3 🛛          | 06 MICROB           | ผล Lab        | 🗾 แส                                                     | <br>ดงผลแบบละเอี: | ยด 📑 พิมพ์      |
| 8 0                                      | DPD 8                                   | 630308093              | 216        | 2 30/3/2563 51                      | ณี             |              | Lipid ofile ( | Chol, 🤇           |              | 00 LAB ROU          | ผล            |                                                          |                   |                 |
| 9 0                                      | OPD (                                   | 630307104<br>530306231 | 031<br>342 |                                     | (              | เลือกราย     | บการที่ต้อง   | มการแก้ไ          | ไข           |                     | ลำดับ ผิดปก   | กดี Critical                                             | Profile           | ชื่อ            |
| 10 0                                     |                                         | 50500251               | 342        |                                     |                |              |               |                   |              |                     |               |                                                          |                   |                 |
|                                          |                                         |                        |            |                                     |                |              |               |                   |              |                     |               | <no data<="" th=""><th>to display&gt;</th><th></th></no> | to display>       |                 |
|                                          |                                         |                        |            | ₩ <b>44 → &gt;&gt; &gt;&gt; + -</b> | - <b>-</b> ~ × | ™ * * ¥      | •             |                   |              | Þ                   |               |                                                          |                   |                 |
|                                          |                                         |                        |            | Request Note                        |                |              |               |                   |              |                     |               |                                                          |                   |                 |
|                                          |                                         |                        |            |                                     |                |              |               |                   |              | <b>^</b>            | Note          |                                                          |                   |                 |
|                                          |                                         |                        |            |                                     |                |              |               |                   |              |                     |               |                                                          | Activ             | ate Windo       |
| 144 44 4                                 | 1 of 10                                 | • • • •                | + -        |                                     |                |              |               |                   |              |                     |               |                                                          | Go to S           | settings to act |
| 630330                                   | 10150                                   | 4                      |            |                                     |                |              |               |                   |              |                     |               |                                                          |                   | 🗙 ปิด           |

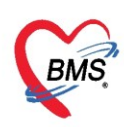

เมื่อคลิกที่ปุ่ม "แก้ไข" ระบบจะแสดงหน้าจอของการสั่ง Lab จะสามารถทำการแก้ไขรายการของการสั่ง ตรวจได้ และเมื่อทำการแก้ไขรายการสั่งตรวจเรียบร้อยแล้วให้คลิกที่ปุ่ม "บันทึก" จากนั้นระบบจะทำการบันทึกการ แก้ไขรายการสั่งตรวจ

| HOSxPLabOrderEntryForm                                                                               |                                                    | -                                                                                                   | ΞX                                         |
|----------------------------------------------------------------------------------------------------|----------------------------------------------------|----------------------------------------------------------------------------------------------------|--------------------------------------------|
| สิ่ง Lab แบบฟอร์ม <mark>06 MICROBIC</mark>                                                           | DLOGY - I.S.                                       | จำชื่อ 40852 รับใบสิ่ง Lab 🤇                                                                        | Log                                        |
| ข้อมูลการสิ่ง                                                                                        |                                                    |                                                                                                    |                                            |
| วันที่สิ่ง 30/3/2563 → เวลาสิ่ง 10:24<br>⊂ ไม่ข้องการทราบผล เลขต์รับ                                 | ผู้สิ่ง นาย ธนโชติ เจ้าหน้าที่ BMS - ความ          | - 🗌 คิดค่าบริการเบื้องหลัง 🗌 ส่งผลเข้า M                                                            | 1obile Me                                  |
|                                                                                                    | ทำก                                                | ารแก้ไขรายการ                                                                                       | ^                                          |
|                                                                                                    | MICROBIOLO                                         |                                                                                                    | _                                          |
|                                                                                                    |                                                    |                                                                                                    |                                            |
| ✔ Gram stain<br>■ Pus Gram stain<br>■ Sputum Gram stain                                              | SF Examination                                     | <ul> <li>Tzank s smear (wright stain)</li> <li>Fern test</li> <li>KOH</li> <li>India ink</li> </ul> |                                            |
| <ul> <li>Hemoculture ชวดที่ 1</li> <li>Hemoculture ชวดที่ 2</li> <li>Hemoculture ชวดที่ 3</li> </ul> |                                                    |                                                                                                    | ~                                          |
| 🗆 แสดงสรุปการสั่ง 🛛 Update                                                                           | Mode 2                                             |                                                                                                    |                                            |
| Note                                                                                                 | - ท้องปัจจุบัน                                     | 2 กดปุ่ม "บันทึก"                                                                                   | 4                                          |
| 🖥 ยกเลิกการสั่ง 🗌 พิมพ์โบสั่ง Lab                                                                    | <ul> <li>เป็นบบฟอร์ม</li> <li>พิมพ์ไหม่</li> </ul> | ร ต่าใช้จ่ายอื่นๆ 🗋 บันทึก 🧃 to 🖾                                                                   | <u>te Wi</u> n<br>ນີ້ທ <sub>ີ່</sub> ກອງ t |

แสดงการแก้ไขรายการสั่งตรวจ

เมื่อต้องการสั่ง Lab ซ้ำให้กับผู้ป่วย ให้คลิกที่ปุ่ม "สั่งซ้ำ" จากนั้นระบบจะแสดง Pop Up เพื่อให้ผู้สั่งยืนยัน ในการสั่ง Lab ซ้ำ ถ้าต้องการยืนยันในการสั่งซ้ำให้คลิกที่ปุ่ม "Yes" และถ้าไม่ต้องการยืนยันให้คลิกที่ปุ่ม "No"

| 😸 HOSxPI   | HOSxPLabOrderPatientRequestForm – 🗆 🗴 |           |            |                                               |               |               |                         |        |            |                |              |                                    |
|------------|---------------------------------------|-----------|------------|-----------------------------------------------|---------------|---------------|-------------------------|--------|------------|----------------|--------------|------------------------------------|
| ข้อมูลกา   | ข้อมูลการสิ่งคราจทางห้องปฏิบัติการ    |           |            |                                               |               |               |                         |        |            |                |              |                                    |
| Kaun Krist | A sure Manufacture                    |           |            |                                               |               |               |                         |        |            |                |              |                                    |
| ขอมูลผูรบา | ารการ                                 |           | đ.         |                                               | 1010          | d74-9191      |                         | 1940   |            |                |              | đ . ča                             |
| ทานเทน     | т <del>ки</del><br>с / 2 / 21         | •         | DU         | าเทตขบ<br>2 สี 0 เลือน 24 ลัง                 | หเมตถุด       | 2010          | มัละสาปอเละ 077         | 69971  | C 4E0      |                |              | auna                               |
| 3147101    | 07372                                 |           | อเย่       | 2100000024374                                 | าหมูเดยต      |               | עמע גואיע 100.<br>קאר ג | 043717 | 0450       |                |              |                                    |
| U.WE1      |                                       |           | PINE       | เรคบระจาทว เรคบระจาทว-                        | Clash         |               | 12412924                |        |            |                | นัดครั้งหน้า | 1                                  |
| HN         | 99999                                 | 99        | เทร        | กพท                                           | แสดง          | POP-UP        | แจ้งเตือน               |        | าแคง       |                | -            |                                    |
| บานเลขท    | 5                                     | หมูท      | 5          | ถนน คนแคง                                     |               | oordin        |                         |        | นคร        | สัญชาติไทย     |              | กดปุ่ม "สังซำ"                     |
|            | mitlist                               |           |            | Bequest                                       |               | 11.13.944     | ).1                     |        | /          |                |              |                                    |
| ลำดับ 1    | ระเภ V                                | isit/Admi | t No.      | การสั่ง                                       |               |               |                         |        |            |                | ข้อมลการสั่ง | ultur tur baile                    |
| >1 C       | PD 6                                  | 80330101  | 504        | الم الم الم                                   | Confirm       |               |                         | -2     | -          | X              | ລຳຕັນ        | ประเภท Specimen ชื่อรายการ         |
| 2 0        | PD 6                                  | 80327101  | 740        |                                               |               |               |                         |        |            | O DE           | > 1          | PROFILE Body flui                  |
| 3 0        | PD 6                                  | 30320112  | 538        | Filter รายการสั่ง                             |               | กรุณายินยันกา | รสัง Lab ซ่า            |        |            | เฉพาะข้ะ<br>ผ่ | 2            | PROFILE Gram sta                   |
| 4 C        | IPD 6                                 | 30317094  | 201<br>244 |                                               |               |               |                         |        | ·          | ายการทะ        |              |                                    |
| 6 0        | PD 63                                 | 30311132  | 557        | ลำดับ วันที่สิ่ง ช่ว                          |               |               |                         |        | res        | No             | ₩ 4 1        | ·                                  |
| 7 0        | PD 6                                  | 30310094  | 150        | > 1 30/3/2563 5u                              | រ 11<br>ភ័ 11 | 0:24 Body f   | luid<br>inid profile (C | hol    |            |                | ผล Lab       | 📑 แสดงผลแบบละเอียด 📔 🗐 พิมพ์       |
| 8 0        | PD 6                                  | 30308093  | 216        | 2 30/3/2003 14                                | ю ()          |               | più prome (C            | 101,   | <b>•</b> • | - OF DAD HOC   | ผล           |                                    |
| 9 C        | PD 6.                                 | 30307104  | 342        |                                               |               |               |                         |        |            |                | ลำดับ ผิดปล  | กฑิ Critical Profile ชื่อ          |
|            |                                       |           |            |                                               |               |               |                         |        |            |                |              |                                    |
|            |                                       |           |            |                                               |               |               |                         |        |            |                |              | <no data="" display="" to=""></no> |
|            |                                       |           |            | ₩ <b>«                                   </b> | • < X         | <b>א א צ</b>  | •                       |        |            | ۱.             |              |                                    |
|            | Request Note                          |           |            |                                               |               |               |                         |        |            |                |              |                                    |
|            |                                       |           |            |                                               |               |               |                         |        |            |                | Note         |                                    |
|            |                                       |           |            |                                               |               |               |                         |        |            |                |              | Activata Win                       |
| *** **     | 1 of 10                               | →         | + -        |                                               |               |               |                         |        |            | <u> </u>       |              | Go to Settings to a                |
| 630330     | 630330101504                          |           |            |                                               |               |               |                         |        |            |                |              |                                    |

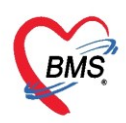

#### <u>การเปรียบเทียบผล lab</u>

เมื่อต้องการเปรียบเทียบผล lab ในครั้งนี้กับผล lab ในครั้งก่อนหน้า ให้คลิกปุ่ม "เปรียบเทียบผล" สามารถ ระบุได้ว่าต้องการให้ผล lab นั้นแสดงย้อนหลังกี่เดือน และสามารถ Export ผล lab ออกมาเป็นไฟล์ Excel ได้

| (№) HOSXF<br>ระบบรา<br>Filter<br>วันที่ | ๑     จ       Applicati     OPD Re       PLabOrderReportMa       อยงานผล       Lab       9/4/2563 | tg Refer Re<br>ainForm ⊻<br>W HOSxPLai | สามา<br>การให้<br>bHistoryviewrorm<br>การดรวจทางห้อ                    | รถระบุจำน<br>ผล lab แร<br>เงปฏิบัติการ | วนเดือนได้ว่าเ<br>เดงย้อนหลังกี่เ<br>แสดงผลข้อนห | ห้อง<br>เดือน<br>สัง 12 : เด | นามสกุล<br>อน 🔳 แสดงด | สามาระ<br>ออกมา<br>ามผล Lab 🤇 | ถ Export ผล<br>เป็นไฟล์ Exc<br>Refresh E | i LAB<br>el ได้<br>5<br>I Excel แสด | )<br>- □ x<br>งทั้งหมด | - 🗆 🗙<br>สังภัต<br>สิ่งชัด<br>เริ้งหนัก (75 รับ) 23 มิถุนายน 2563 08:00<br>วันป [78 รับ] |
|-----------------------------------------|---------------------------------------------------------------------------------------------------|----------------------------------------|------------------------------------------------------------------------|----------------------------------------|--------------------------------------------------|------------------------------|-----------------------|-------------------------------|------------------------------------------|-------------------------------------|------------------------|------------------------------------------------------------------------------------------|
| การรับ                                  | ไม่ระบุ<br>🗆 แสดงรายการร์                                                                         | ผล Lab<br>กราฟ                         | Request Date<br>6/3/2563                                               | BUN<br>bun                             | CBC:WBC                                          | Corrected W                  | CBC:RBC               | CBC:Hb                        | CBC:Hct                                  | CBC:MCV                             | CBC:MC                 |                                                                                          |
| Task                                    | ຈໄນສົ່ຈ Lab<br>Lab<br>RC ອື່ນອື່ານໂ<br>♥♥♥♥                                                       | ผลแบวนอน                               | 7/3/2563<br>9/3/2563<br>11/3/2563<br>30/3/2563<br>6/4/2563<br>9/4/2563 |                                        | 4600<br>พดสอบ                                    |                              | 1<br>NTIUM<br>3       | 1<br>TEXA LA                  | 50                                       | 1                                   | 1                      |                                                                                          |
| H4 44 4                                 | > >> >> + +                                                                                       | Custo                                  | mize 🗌 ແສດงເລ                                                          | พาะรายการ Cus<br>630409084925          | tomize 🔲 ເรีຍงລ່                                 | าดับจากวันที่สุดท้าย         | N : N : 0             | 061 (83) [12]                 |                                          |                                     | 🗙 ปิด Ac               | ivate Windows<br>o Settings to activate Windows                                          |

แสดงหน้าจอข้อมูลการสั่งทางห้องปฏิบัติการในส่วนของการเปรียบเทียบผล

หากต้องการให้ผล lab แสดงเฉพาะรายการที่ต้องการ สามารถกำหนดค่าได้โดย คลิกที่ปุ่ม "Customize" จากนั้นระบุได้ว่าต้องการให้แสดงผล lab รายการไหนบ้าง

| CRAS         | 😑 🛈 🔹             |                   | HOSxPLabC       | 🚸 HOSxPLabO       | rderPatier | ntRequestForm                           |          |                          |                          |                                           | - = x                       |
|--------------|-------------------|-------------------|-----------------|-------------------|------------|-----------------------------------------|----------|--------------------------|--------------------------|-------------------------------------------|-----------------------------|
| ×,           | Applicati OPD Re  | g Refer Reg       | โภชนาการ PCU    | ข้อมลการสั่       | เดรวจท     | างห้องปฏิบัดิการ                        |          |                          |                          |                                           |                             |
| 😸 HOSx       | PLabOrderReportMa | inForm 🗵          |                 | ข้อมอยัสังเมลิกาะ | 🌸 HOS>     | PLabDoctorCustomizeEntryForm            |          | - = x                    |                          |                                           |                             |
| ระบบรา       | ยงานผล Lab        |                   |                 | ดำนำหน้า ดุณ      | กำหน       | ดรายการแสดงผล Lab                       |          |                          |                          | 🛯 🙆 สังกัด                                |                             |
| Filter       |                   | 😔 HOSxPLa         | bHistoryViewFor | rm                | ลำตับ      | ชื่อLab                                 |          | ลำดังแสดงผล              | - = X                    | 🔒 สิทธิ                                   |                             |
| วันที่       | 9/4/2563          | ประวัดิผล         | การดรวจทาง      | งห้องปภิบัดิกา    | 1          | Na                                      |          | 1                        | แสดงทั้งหมด              | ้งหน้า [75 จัน] 23 มิ <mark>ถุนายน</mark> | 2563 08:00                  |
| การรับ       | ไม่ระบุ           |                   | Deserved D      |                   | 2          | K C                                     |          | 2                        | CV CDC-MC                | suj [/8 suj                               |                             |
|              | 🔲 แสดงรายการที่   | ผล Lab            | Request Da      | ate BUN           |            | 1 CO2                                   |          | 4                        | CV CBC:MC                |                                           |                             |
| Tack         |                   | ผลแนวนอน          | 7/3/2563        | Dun               | 9          | CBC:Hb                                  | _        | 5                        | . 1                      |                                           |                             |
| T CONC       |                   |                   | 9/3/2563        |                   | * 7        | L                                       | 2        | 0                        |                          | เปรียบเทียบผล 📀 สั่ง                      | งซ้ำ 📋 แก้ไข                |
|              | เงโบสิ่ง Lab      |                   | 11/3/2563       |                   |            | lab_items_name                          | <b>^</b> |                          |                          | Specim 🔺 ชื่อรายการ                       |                             |
| รายการสั่ง   | Lab               |                   | 6/4/2563        |                   |            | Gene Xpert (PCR for TB)<br>01.Hb typing |          |                          |                          | LE  Clotted Blo(Electrolyte               | e(Na, K, Cl, CO             |
| ลำดีบ<br>> 1 | RC ยนยนเรีบไป     |                   | 9/4/2563        |                   |            | 01.Widal O antigenb                     |          | รอยออร เอ่อ ซี่ต้องอ     | ດຮດ້ວນພາດໃນນັ            |                                           |                             |
|              |                   |                   |                 |                   |            | 01:0X 2<br>02 Hb A2                     | าะบุ     | IDUID CAD WHEAT          | างการคุณ<br>1911 มาะคราย | /≇ ** ₽                                   | < ■ →                       |
|              |                   |                   |                 |                   |            | 02.Widal H antigen                      | L I      | เสดงเฉพาะรายการ <b>เ</b> | <sup>1</sup> ต้องการ     | นสองผลแบบละเมื                            | ไยด 📄 🖶 พิมพ์               |
|              |                   |                   |                 |                   |            | 02:0X19<br>03 Hb A                      |          |                          |                          |                                           | Deefla                      |
|              |                   |                   |                 |                   |            | 00.1 1071                               |          |                          |                          | 146                                       | Electro                     |
|              | ดอิญชื่อไม        |                   |                 |                   |            |                                         |          |                          |                          | 3.5                                       | Electro                     |
| (            | ពតាពប្បុស         |                   |                 |                   |            |                                         |          |                          | L                        | 101                                       | Electro                     |
| "C           | ustomize"         |                   |                 |                   |            |                                         | (        | กดที่ปุ่ม "ตกลง"         |                          |                                           |                             |
| 144 44 4     | N NN NN -         | $\langle \rangle$ | •               |                   |            | > >> >> + + + × × → + * =               |          |                          | ,                        |                                           | <b>^</b>                    |
|              |                   | Custo             | mize uas        | งเฉพาะรายการ      |            |                                         | 3        | 🛇 9/03. 🗙 île            | X 10 Act                 | i <mark>vate Windows</mark>               | <u></u>                     |
|              |                   |                   |                 | 000000000         | 2.5        |                                         | L        |                          | Got                      | Settings to activate Win                  | ici <del>ows</del><br>2 ปิด |

แสดงหน้าจอการกำหนดรายการแสดงผล Lab

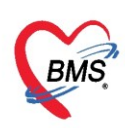

เลขที่ประจำตัวผู้เสียภาษี 0105548152334

จากนั้นให้ติ๊ก Checkbox ที่ "**แสดงเฉพาะรายการที่ Customize**" ระบบจะแสดงเฉพาะรายการ lab ที่ได้ กำหนดไว้เท่านั้น

| 🚸 HOSxPLa | bHistoryViewForm |                 |                  |                    |             |             |             | - 🗆 X             |
|-----------|------------------|-----------------|------------------|--------------------|-------------|-------------|-------------|-------------------|
| ประวัดิผล | การดรวจทางห้อ    | งปฏิบัดิการ     | แสดงผลย้อนหลั    | ง 12 🛟 เดี         | อน 🗉 แสดงดา | มผล Lab 📀   | Refresh 🛛 I | Excel แสดงทั้งหมด |
| ผล Lab    | Request Date     | Na              | К                | Cl                 | CO2         | CBC:Hb      | CBC:WBC     |                   |
| กราฟ      | 7/3/2563         |                 |                  |                    |             | 1           | 4600        |                   |
| ผลแนวนอน  | 30/3/2563        |                 |                  |                    |             |             | ทดสอบ       |                   |
|           | 6/4/2563         | 136             | 3.7              | 105                | 31          |             |             |                   |
|           | 9/4/2563         | 146             | 3.5              | 101                | 31          |             |             |                   |
|           |                  |                 |                  | แสดง               | รายการ      | ua lah      | พื้อาหบ     | จ                 |
|           |                  |                 |                  | DDDIVIN            |             | Noi Caro    |             | ~                 |
|           |                  |                 |                  |                    |             |             |             |                   |
|           |                  |                 |                  |                    |             |             |             |                   |
|           |                  |                 |                  |                    |             |             |             |                   |
|           |                  |                 |                  |                    |             |             |             |                   |
|           |                  |                 |                  |                    |             |             |             |                   |
|           |                  | ox แสดงเฉพ      | 18               |                    |             |             |             |                   |
|           | รายการ (         | Customize       |                  |                    |             |             |             |                   |
|           |                  |                 |                  |                    |             |             |             |                   |
|           |                  |                 |                  |                    |             |             |             |                   |
|           |                  |                 | •                |                    |             |             |             |                   |
| Custo     | mize 🔽 แสดงเฉ    | พาะรายการ Custo | mize 🔲 เรียงลำด่ | ับจากวันที่สุดท้าย | N : N : 00  | 61 (6) [12] |             | 🛛 ปิด             |
|           |                  |                 |                  |                    |             | (-/[]       |             |                   |

แสดงหน้าจอการเปรียบเทียบผลเฉพาะรายการที่กำหนดไว้

หากติ๊ก Checkbox ที่ "**แสดงตามผล lab**" ระบบจะแสดงผล lab โดยเปลี่ยนจากการเรียงตามวันที่ที่มีการ สั่ง เป็นเรียงตามชื่อรายการ lab แทน

| 🚸 HOSxPLa                                                                                  | bHistoryViewForm                                          |                              |              | 1           |           | - = ×                       |  |
|--------------------------------------------------------------------------------------------|-----------------------------------------------------------|------------------------------|--------------|-------------|-----------|-----------------------------|--|
| ประวัดิผล                                                                                  | การดรวจทางห้องปฏิบัติการ                                  | แสดงผลย้อนหล่                | ลัง 12 🗘 เดี | อน 🗹 แสดงดา | มผล Lab 📀 | Refresh 🗵 Excel แสดงทั้งหมด |  |
| ผล Lab                                                                                     | Lab Name                                                  | 07/03/2563                   | 30/03/2563   | 06/04/2563  | ติ้ก Cł   | neckbox แสดงตามผล Lab       |  |
| กราฟ                                                                                       | Na                                                        |                              |              | 136         |           |                             |  |
| ผลแนวนอน                                                                                   | К                                                         |                              |              | 3.7         | 3.5       |                             |  |
|                                                                                            | Cl                                                        |                              |              | 105         | 101       |                             |  |
|                                                                                            | CO2                                                       |                              |              | 31          | 31        |                             |  |
|                                                                                            | CBC:Hb                                                    | 1                            |              |             |           |                             |  |
|                                                                                            | CBC:WBC                                                   | 4600                         | ทดสอบ        |             |           |                             |  |
|                                                                                            |                                                           |                              |              |             |           |                             |  |
|                                                                                            | ระบบจะเปลี่ยนจากการเรียงร<br>การสั่ง เป็นเรียงตามชื่อรายก | ทามวันที่ที่มี<br>าร lab แทน |              |             |           |                             |  |
| 🖹 Customize 🛛 แสดงเฉพาะรายการ Customize 🔲 เรียงลำดับจากวันที่สุดท้าย Y : N : 0061 (6) [12] |                                                           |                              |              |             |           |                             |  |

แสดงหน้าจอการเปรียบเทียบผลแบบแสดงตามผล lab

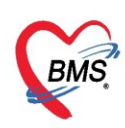

หากติ๊ก Checkbox ที่ "**เรียงลำดับจากวันที่สุดท้าย**" ผล lab จะเรียงลำดับจากวันที่ล่าสุดที่มีการสั่ง lab ไปยัง วันที่สุดท้ายที่ทำการสั่ง lab ไว้

| 😓 HOSxPLabHistoryViewForm          |                   |                           |             |             |                 | - 🗆 X       |
|------------------------------------|-------------------|---------------------------|-------------|-------------|-----------------|-------------|
| ประวัติผลการดรวจทางห้องปฏิบัติการ  | แสดงผลย้อนหลั     | ง 12 ‡ เดี                | อน 🗹 แสดงดา | มผล Lab 📀 I | Refresh 🗵 Excel | แสดงทั้งหมด |
| ผล Lab Name                        | 09/04/2563        | 06/04/2563                | 30/03/2563  | 07/03/2563  |                 |             |
| กราฟ Na                            | 146               | 136                       |             |             |                 |             |
| ผลแบวนระเห                         | 3.5               | 3.7                       |             |             |                 |             |
|                                    | 101               | 105                       |             |             |                 |             |
| ผล เลอ จะเรยงลาดบจาก               | 31                | 31                        |             |             |                 |             |
| วันที่ล่าสุด ที่มีการสั่ง lab      |                   |                           |             | 1           |                 |             |
| ,                                  |                   |                           | พดสอบ       | 4000        |                 |             |
|                                    |                   |                           |             |             |                 |             |
|                                    |                   |                           |             |             |                 |             |
|                                    |                   |                           |             |             |                 |             |
|                                    |                   |                           |             |             |                 |             |
|                                    |                   |                           |             |             |                 |             |
| 5-d a                              |                   |                           |             |             |                 |             |
| ตกท Che                            | eckbox เรยงส      | าดบ                       |             |             |                 |             |
| จา                                 | กวันที่สดท้าย     |                           |             |             |                 |             |
|                                    | 9                 |                           |             |             |                 |             |
|                                    |                   |                           |             |             |                 |             |
| 🔀 Customize 🗹 แสดงเฉพาะรายการ Cust | omize 🕑 เรียงลำด่ | <u>ับจากวันที่สุดท้าย</u> | Y:N:00      | 61 (6) [12] |                 | 🗙 ปิด       |

แสดงหน้าจอการเปรียบเทียบผล (เรียงลำดับจากวันที่สุดท้าย)

การเปรียบเทียบผล lab สามารถทำได้อีก 2 วิธี คือ การดูผลแบบ "**กราฟ**" และการดูผลแบบ "**แนวนอน**" โดยการแสดงผลแบบกราฟให้ทำการระบุรายการ lab ที่ต้องการเปรียบเทียบผล และสามารถระบุได้ว่าต้องให้ข้อมูล เริ่มแสดงวันที่เท่าไหร่ จากนั้นคลิกที่ปุ่ม "**เพิ่มรายการ**"

| 🥸 HOSxPLabHistoryViewForm<br>เลือกที่แถบ "กราฟ" ) ได้การ แสดงผลย้อนหลัง 12 🗧 เดือน 💷 แสดงตามผล Lab 📀 Refrect 🔲 Event<br>คลิกปุ่ม "เพิ่มราย                                                                                                    | - □ x<br>ศัญญาติ<br>การ" |  |  |  |  |  |
|----------------------------------------------------------------------------------------------------|--------------------------|--|--|--|--|--|
| 2         แสดงข้อมูลเริ่มวันที่ 10/1/2563         โด้เห็มรายการ           หลุ่แนวนอน         3.7         การเปรียบเทียบผล         3.69         3.69           3.69         3.67         3.69         3.67         3.69         3.67           3.69         3.67         3.67         3.67         3.65         3.67           3.65         3.67         3.65         3.65         3.65 | 3<br>- 3.7<br>- 3.5      |  |  |  |  |  |
| 3.63       -         3.62       -         3.61       -         3.62       -         3.63       -         3.64       -         3.65       -         3.58       -         3.58       -         3.55       -         3.55       -         3.54       -         3.52       -         3.51       -                                                                                          |                          |  |  |  |  |  |
| 0010                                                                                                    |                          |  |  |  |  |  |
| 🦳 Customize 🔲 แสดงเฉพาะรายการ Customize 🔲 เรียงลำดับจากวันที่สุดท้าย N : N : 0061 (83) [12]                                                                                                    |                          |  |  |  |  |  |

แสดงหน้าจอการเปรียบเทียบผลแบบกราฟ

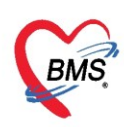

การเปรียบเทียบผลแบบแนวนอนให้ทำการเลือกที่แถบ **"ผลแนวนอน**" โดยจะมีข้อมูล ชื่อรายการ lab, ค่าปกติของผล lab รายการนั้น ๆ โดยจะแสดงผลแยกออกตามวันที่ที่มีการสั่ง lab ของแต่ละรายการ

HOSyPLahHistor

| ประวัดิผลกา | รดรวจทางห้องปฏิบัติการ   | แสดงผลย้อนหลัง       | 12 🛟 เดือน       | ☑ แสดงดามผล Lab | 📀 Refresh | Excel | แสดงทั้งหมด |
|-------------|--------------------------|----------------------|------------------|-----------------|-----------|-------|-------------|
| ผล Lab      | ข้อมูล ผล Lab            | 2                    |                  |                 |           |       | ^           |
| กราฟ 1      | ชื่อ Na                  | ค่าปกฑิ              | 135 - 145        | หน่วย           | mmol/L    |       |             |
| ผลแนวนอน    | 9 เม.ย. 2563 ABI 6 เม.ย  | . 2563 ABI           |                  |                 |           |       |             |
|             | > 146 🥑                  | 136 🕑                |                  |                 |           |       |             |
|             |                          |                      |                  |                 |           |       |             |
| I           | ข้อมูล ผล Lab            | 3                    |                  |                 |           |       |             |
|             | ชื่อ K                   | ค่าปกฑิ              | 3.5 - 5.5        | หน่วย           | mmol/L    |       | =           |
|             | 9 เม.ย. 2563 ABI 6 เม.ย  | . 2563 ABI           |                  |                 |           |       |             |
|             | > 3.5 🥑                  | 3.7 🥑                |                  |                 |           |       |             |
|             |                          |                      |                  |                 |           |       |             |
|             | ข้อมูล ผล Lab            | 4                    |                  |                 |           |       |             |
|             | ชื่อ Cl                  | ค่าปกฑิ              | 98-111           | หน่วย           | mmol/L    |       |             |
|             | 9 เม.ย. 2563 ABI 6 เม.ย  | . 2563 ABI           |                  |                 |           |       |             |
|             | > 101 🥑                  | 105 🥑                |                  |                 |           |       |             |
|             |                          |                      |                  |                 |           |       |             |
|             | ข้อมูล ผล Lab            | 6                    |                  |                 |           |       |             |
|             | ชื่อ CO2                 | ล่าปกติ              | 20 - 30          | หน่วย           | mmol/L    |       |             |
|             | 9 เม.ย. 2563 ABI 6 เม.ย  | . 2563 ABI           |                  |                 |           |       |             |
|             | > 31 ⊘                   | 31 🖉                 |                  |                 |           |       | A ativata   |
|             | VIEWAII                  |                      |                  |                 |           |       | Go to Setti |
| 💦 Customiz  | ze 🗵 แสดงเฉพาะรายการ Cus | stomize 🗹 เรียงลำดับ | จากวันที่สุดท้าย | Y:N:0061(6)[12] |           |       | 🗙 ปิด       |

แสดงหน้าจอการเปรียบเทียบผลแบบแนวนอน

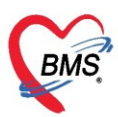

#### การพิมพ์เอกสารของผู้ป่วยตามรายการที่สั่ง

ให้เข้าที่ข้อมูลการสั่ง Lab ของผู้ป่วย จากนั้นคลิกที่รายการสั่งของผู้ป่วยที่ต้องการ(ประวัติการสั่งด้านซ้าย) แล้ว ให้คลิกที่ปุ่ม "พิมพ์" (ด้านขวา) จากนั้นระบบจะแสดงหน้าจอให้เลือกเอกสารที่ต้องการ เช่น ใบสั่ง Lab , ใบ รายงานผล Lab และเลือกเครื่องพิมพ์ที่เชื่อมต่อไว้ จากนั้นถ้าต้องการดูตัวอย่างเอกสารก่อนที่จะทำการ Print ให้ ติ๊ก เครื่องหมายถูกที่ "Preview" และจากนั้นคลิกที่ปุ่ม "ตกลง" ระบบจะแสดงตัวอย่างเอกสารให้ดูก่อน จากนั้นจึงจะ เลือกว่าต้องการพิมพ์หรือไม่ แต่หากไม่ติ๊กเครื่องหมายถูกที่ "Preview" ระบบจะพิมพ์เอกสารออกมาให้

| 😸 H 🐎 x P Lab Order Patient Request Form – 🗖 🗴 |                                                                                                    |                                 |  |  |  |  |  |  |  |  |  |
|------------------------------------------------|----------------------------------------------------------------------------------------------------|---------------------------------|--|--|--|--|--|--|--|--|--|
| ้<br>ข้อมูลการสิ่งตรวจทางห้องปฏิบัติการ        |                                                                                                    |                                 |  |  |  |  |  |  |  |  |  |
|                                                |                                                                                                    |                                 |  |  |  |  |  |  |  |  |  |
| อ้าน้ำหน้า ดูก -                               |                                                                                                    | สังอัต                          |  |  |  |  |  |  |  |  |  |
|                                                |                                                                                                    |                                 |  |  |  |  |  |  |  |  |  |
| วนแกค 6/3/2561 -                               | W HOSxPReportDocumentPrintForm – 🗆 🗙                                                                                                    | สาธ                             |  |  |  |  |  |  |  |  |  |
| แพ้ยา THYMALFASI                               | พิมพ์เอกสาร LAB OBDER 🚳                                                                                                    |                                 |  |  |  |  |  |  |  |  |  |
| HN 9999999                                     |                                                                                                    |                                 |  |  |  |  |  |  |  |  |  |
| บ้านเลขที่ 5 หมู่ที่                           | 1 การนดเอกสารทหองการพมพ                                                                                                    |                                 |  |  |  |  |  |  |  |  |  |
|                                                | 🗹 พิมพ์ 🛛 1.ใบรายงานผล LAB 🔹                                                                                                    |                                 |  |  |  |  |  |  |  |  |  |
| Visit/Admit List                               | เครื่องพิมพ์ Snagit 2019                                                                                                    |                                 |  |  |  |  |  |  |  |  |  |
| ลำดับ ประเภ Visit/Admit                        |                                                                                                    | เปรียบเทียนผล 🕝 สั่งซ้ำ 🎁 แก้ไข |  |  |  |  |  |  |  |  |  |
| >1 OPD 6303301015                              | <u>П</u> йий                                                                                                    | a 1 Isvan Specin                |  |  |  |  |  |  |  |  |  |
| 2 OPD 6303271017                               | เครื่องพิมพ์ / เลือกชื่อแบบฟอร์มที่ต้องการพิมพ์ 🛛 🔍 🗆 Preview                                                                                                    |                                 |  |  |  |  |  |  |  |  |  |
| 3 OPD 6303201125                               |                                                                                                    | แต่บุ่ม พมพ                     |  |  |  |  |  |  |  |  |  |
| 5 OPD 6303130742                               | ติกปุ่มพิมพ์ และเลือกเครื่องพิมพ์                                                                                                    |                                 |  |  |  |  |  |  |  |  |  |
| 6 OPD 6303111325                               | In sector in the sector is a sector in the sector is a sector in the sector is a sector is a sector in the sector is a sector is a sector |                                 |  |  |  |  |  |  |  |  |  |
| 7 OPD 6303100941                               | 🗆 พิมพ์ 🗸 🗸                                                                                                    | 📑 แสดงผลแบบละเอียด 🔀 พิมพ์      |  |  |  |  |  |  |  |  |  |
| 8 OPD 6303080932                               | เครื่องพิมพ์ 📃 🗖 Preview                                                                                                    | ผล Result Text Image            |  |  |  |  |  |  |  |  |  |
| 9 OPD 6303071040                               |                                                                                                    | ลำดับ ผิดปกติ Critical Profile  |  |  |  |  |  |  |  |  |  |
| 10 OPD 6303062313                              | 🗌 พิมพ์ 🗸 👻                                                                                                    | 1 🥝 СВС                         |  |  |  |  |  |  |  |  |  |
|                                                | เครื่องพิมพ์ 💿 Preview                                                                                                    |                                 |  |  |  |  |  |  |  |  |  |
|                                                |                                                                                                    |                                 |  |  |  |  |  |  |  |  |  |
|                                                | กดป่ม "ตกลง"                                                                                                    |                                 |  |  |  |  |  |  |  |  |  |
|                                                | เครื่องพิมพ์                                                                                                    | Note                            |  |  |  |  |  |  |  |  |  |
|                                                | 3                                                                                                    |                                 |  |  |  |  |  |  |  |  |  |
|                                                | Parameter 40851                                                                                                    | Activate Windo                  |  |  |  |  |  |  |  |  |  |
| ₩ *                                            |                                                                                                    | Go to Settings to act           |  |  |  |  |  |  |  |  |  |
| 630330101504                                   |                                                                                                    | 🗙 ปิด                           |  |  |  |  |  |  |  |  |  |
|                                                |                                                                                                    |                                 |  |  |  |  |  |  |  |  |  |

แสดงการพิมพ์เอกสาร